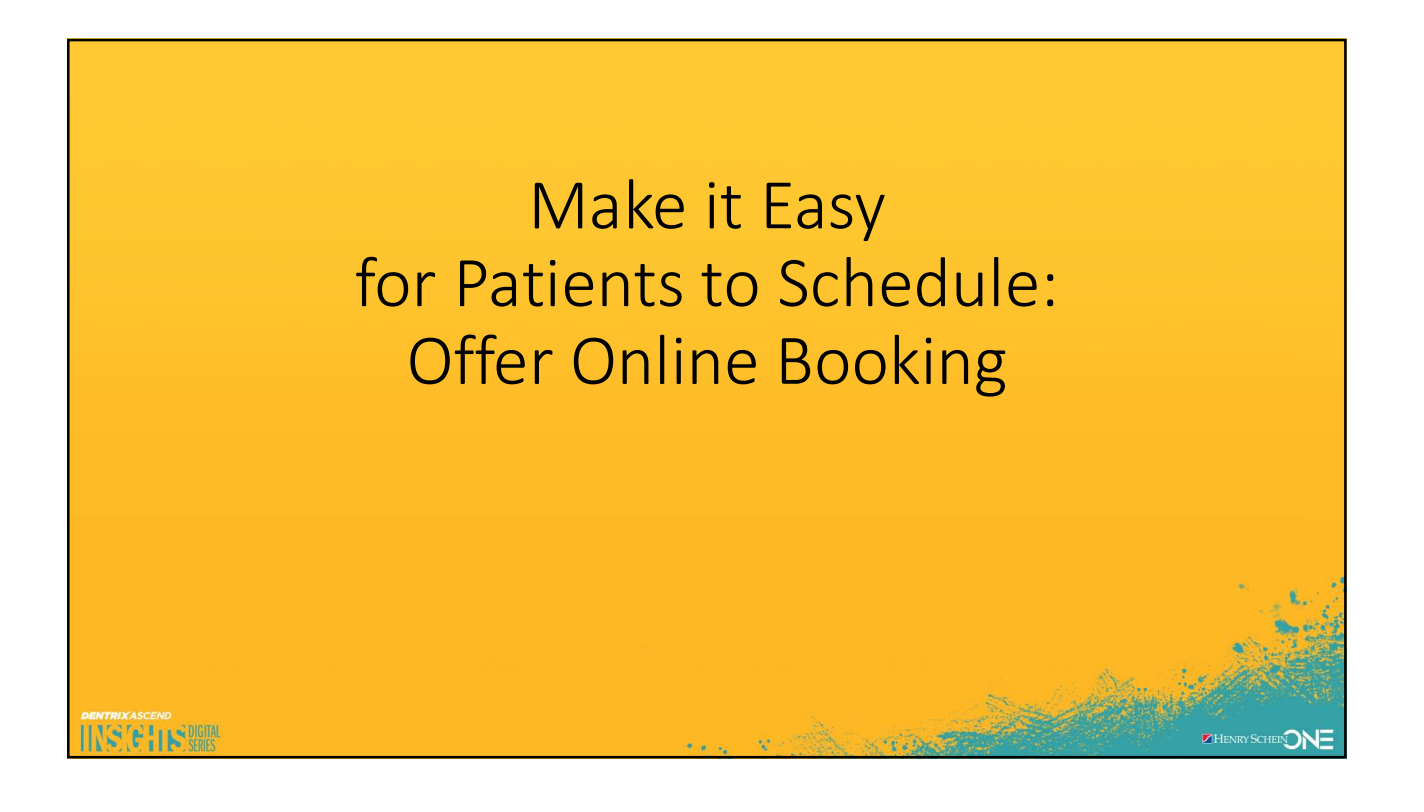

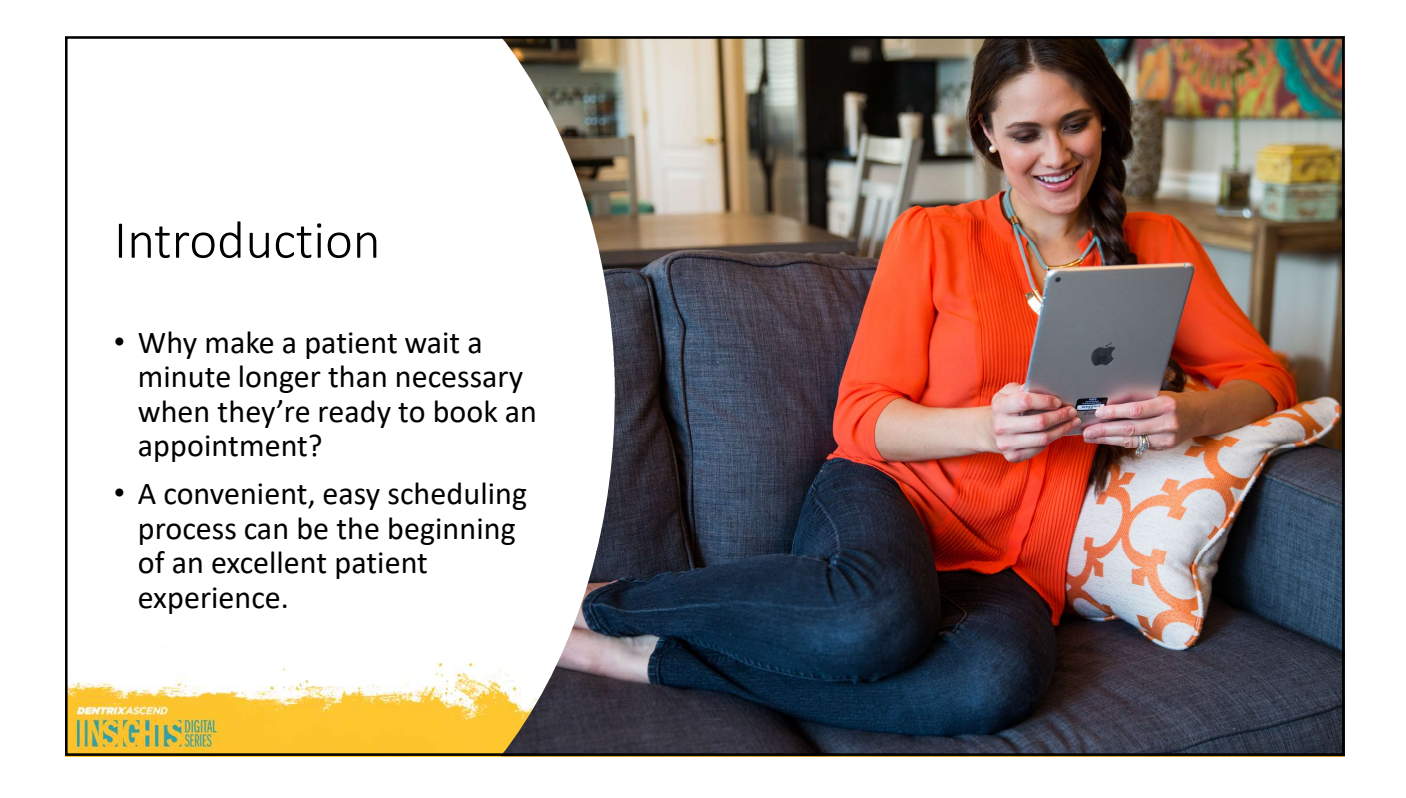

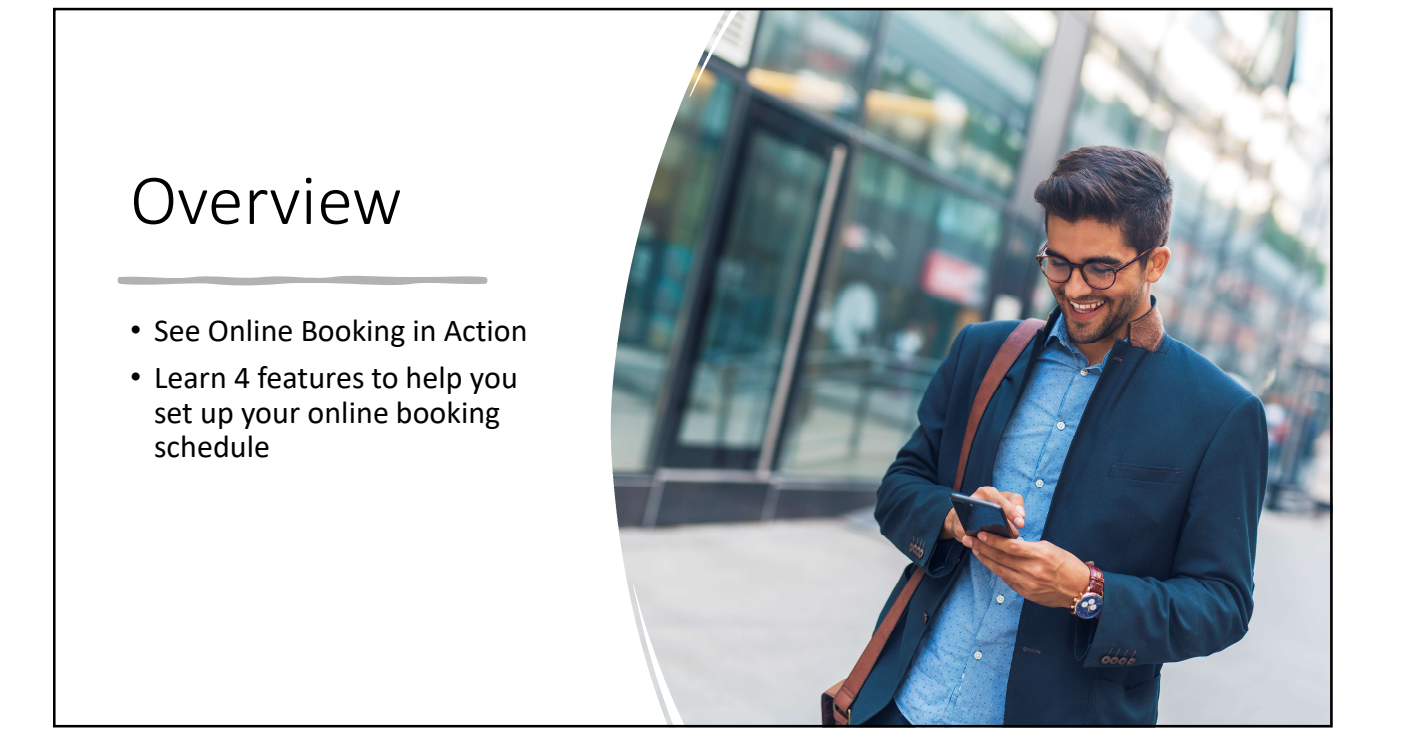

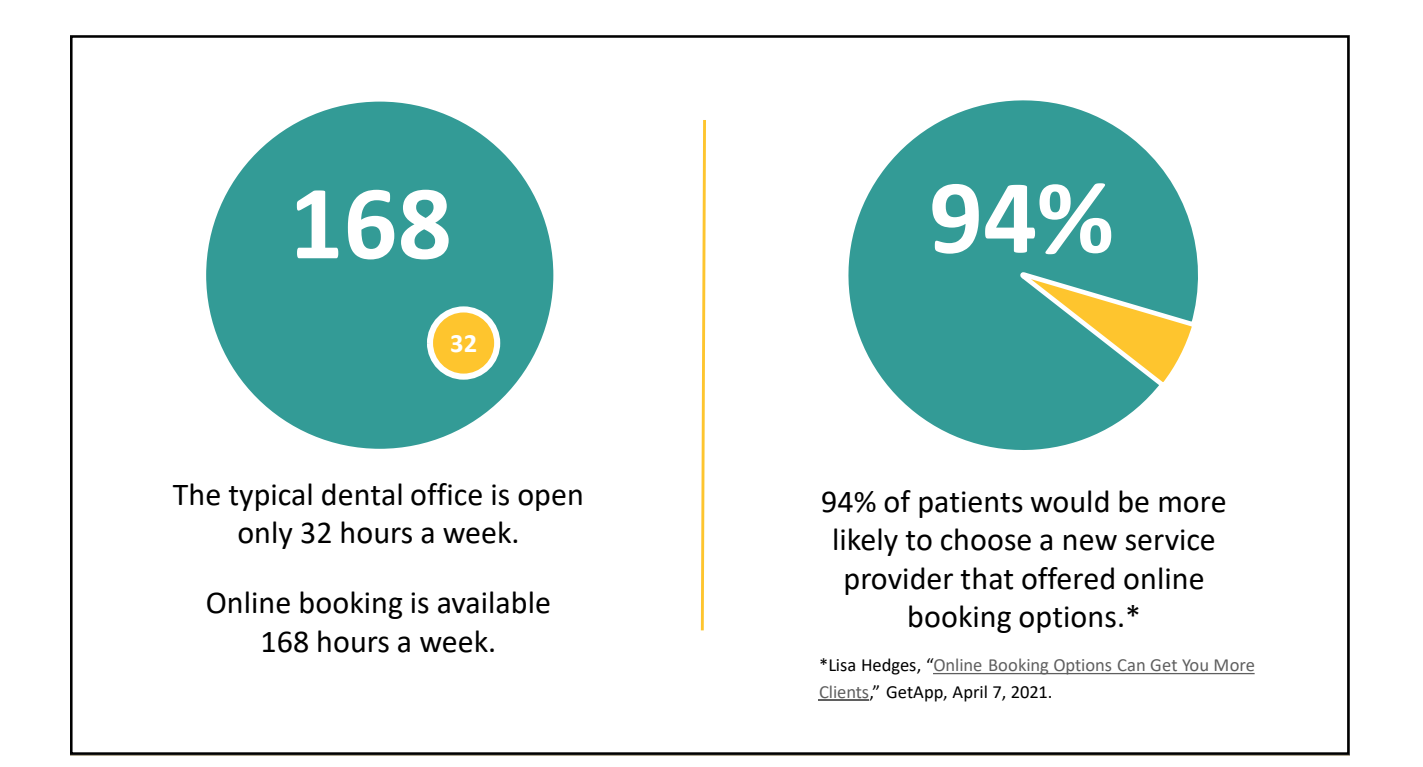

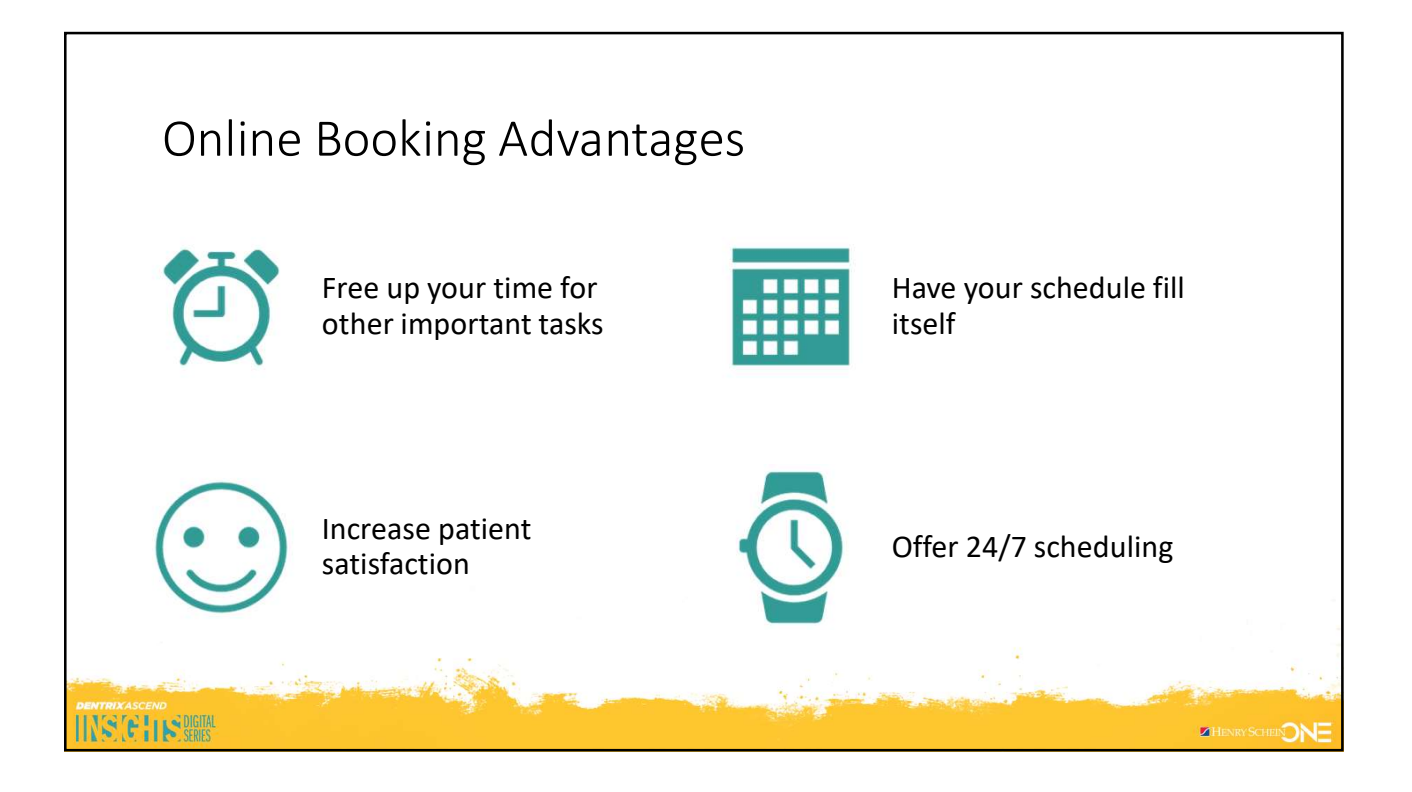

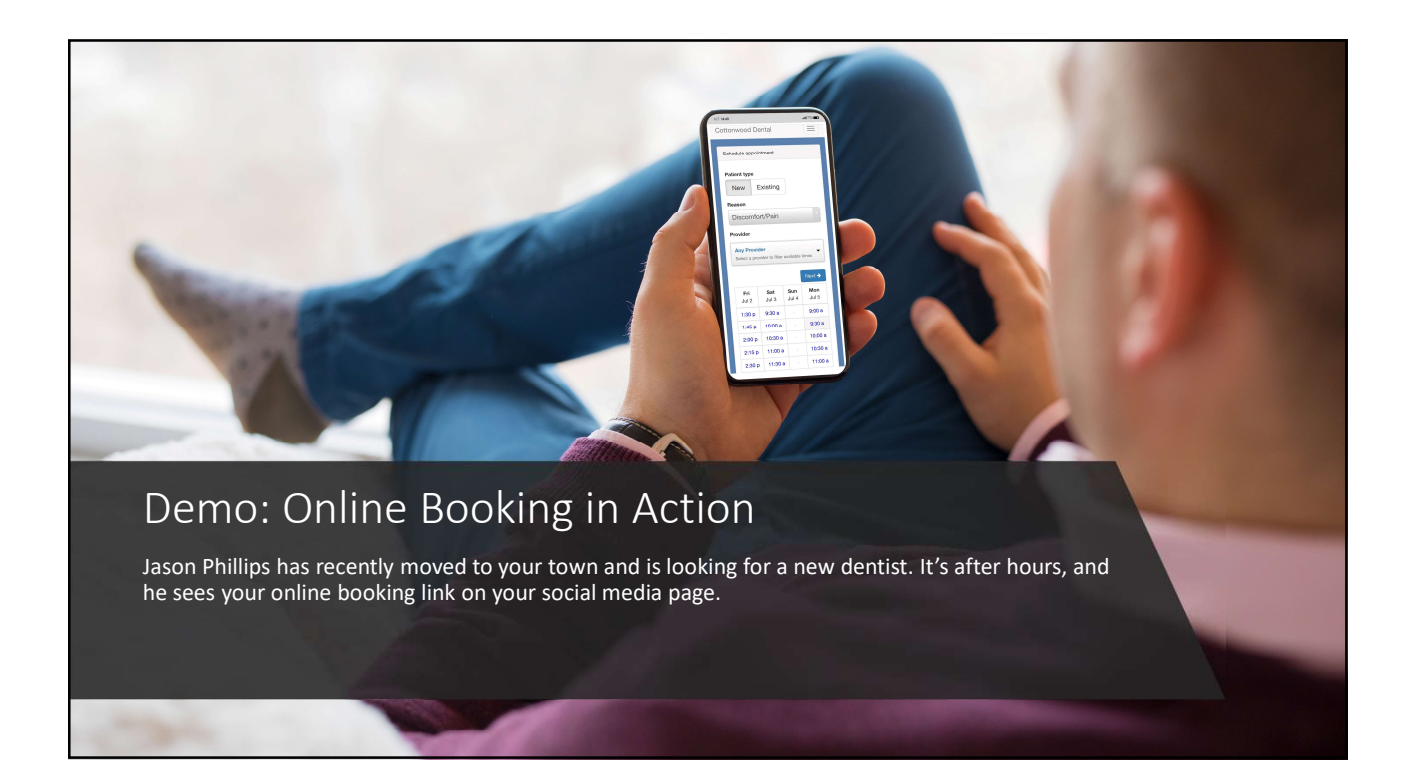

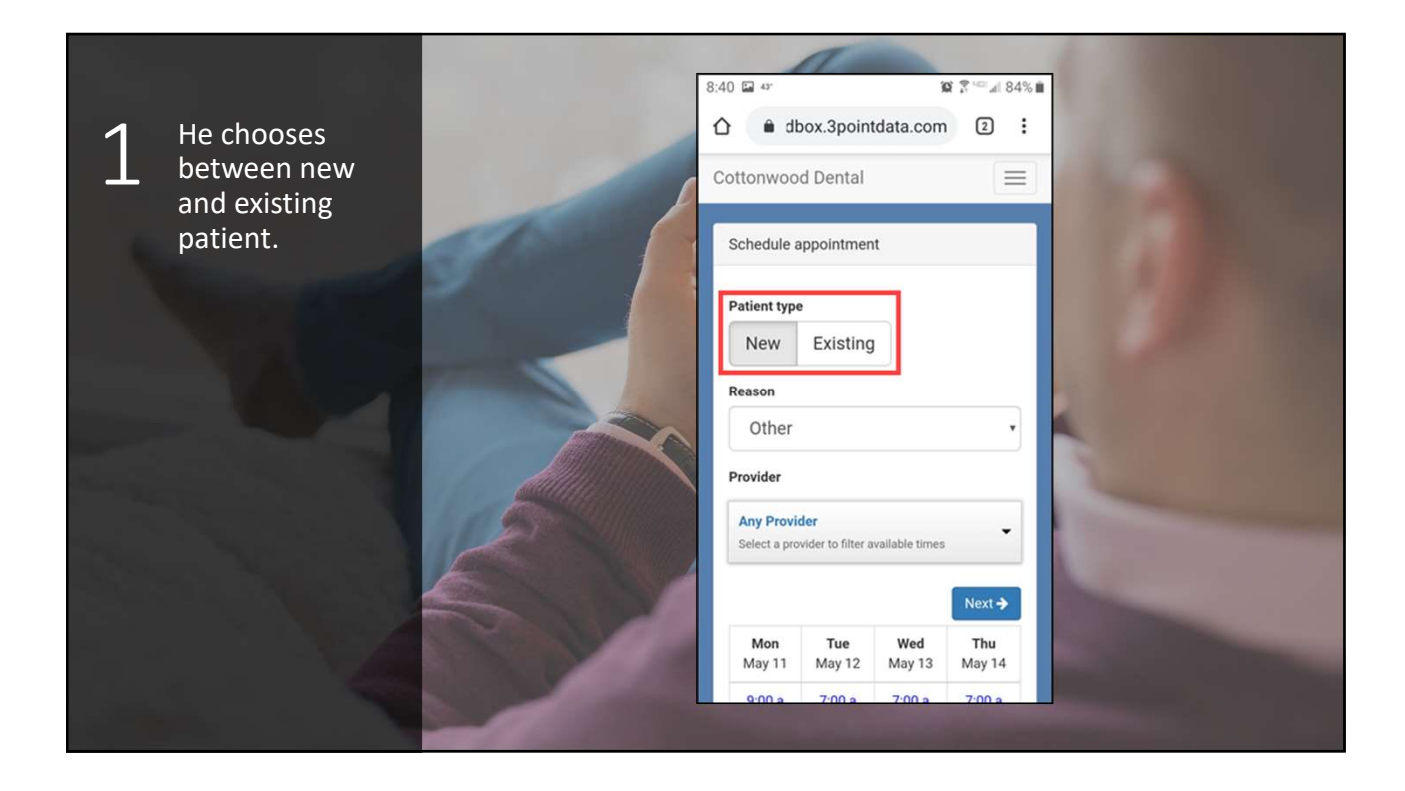

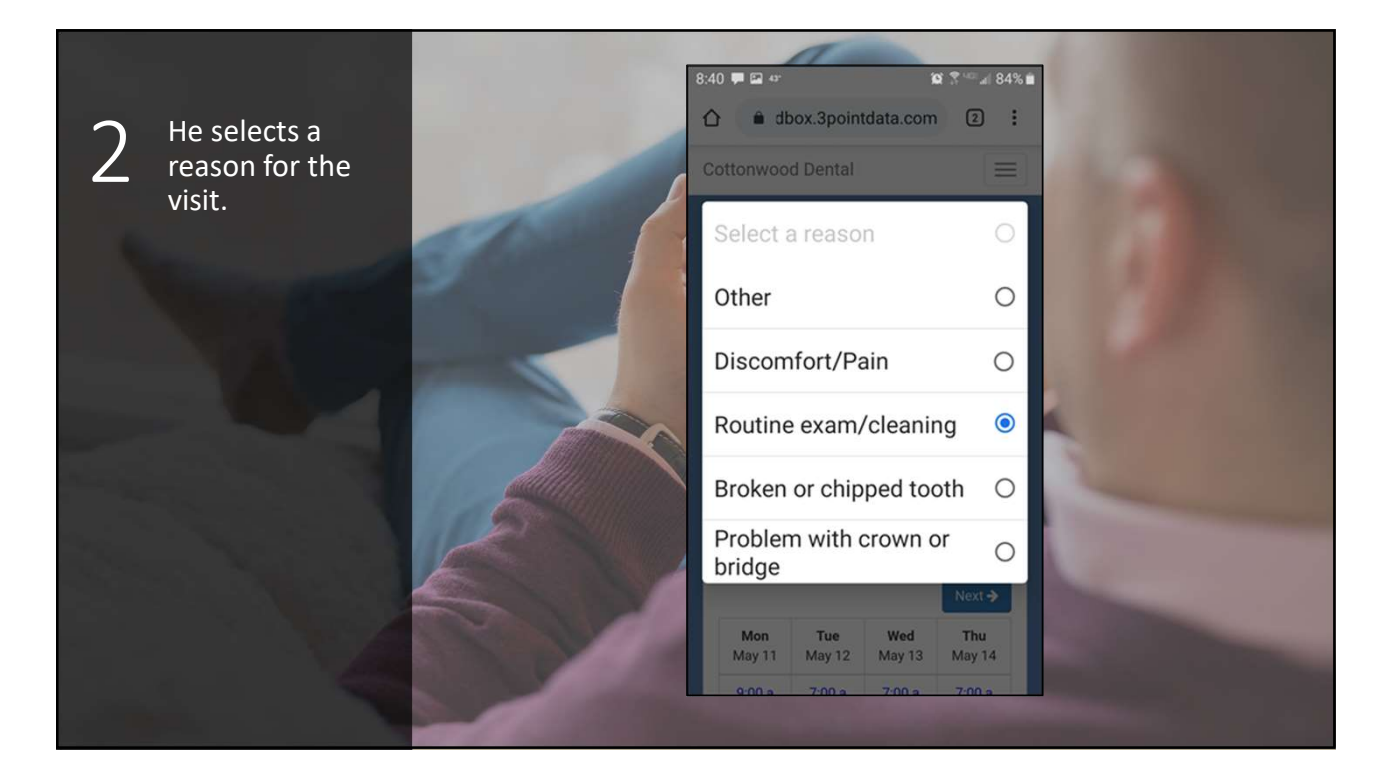

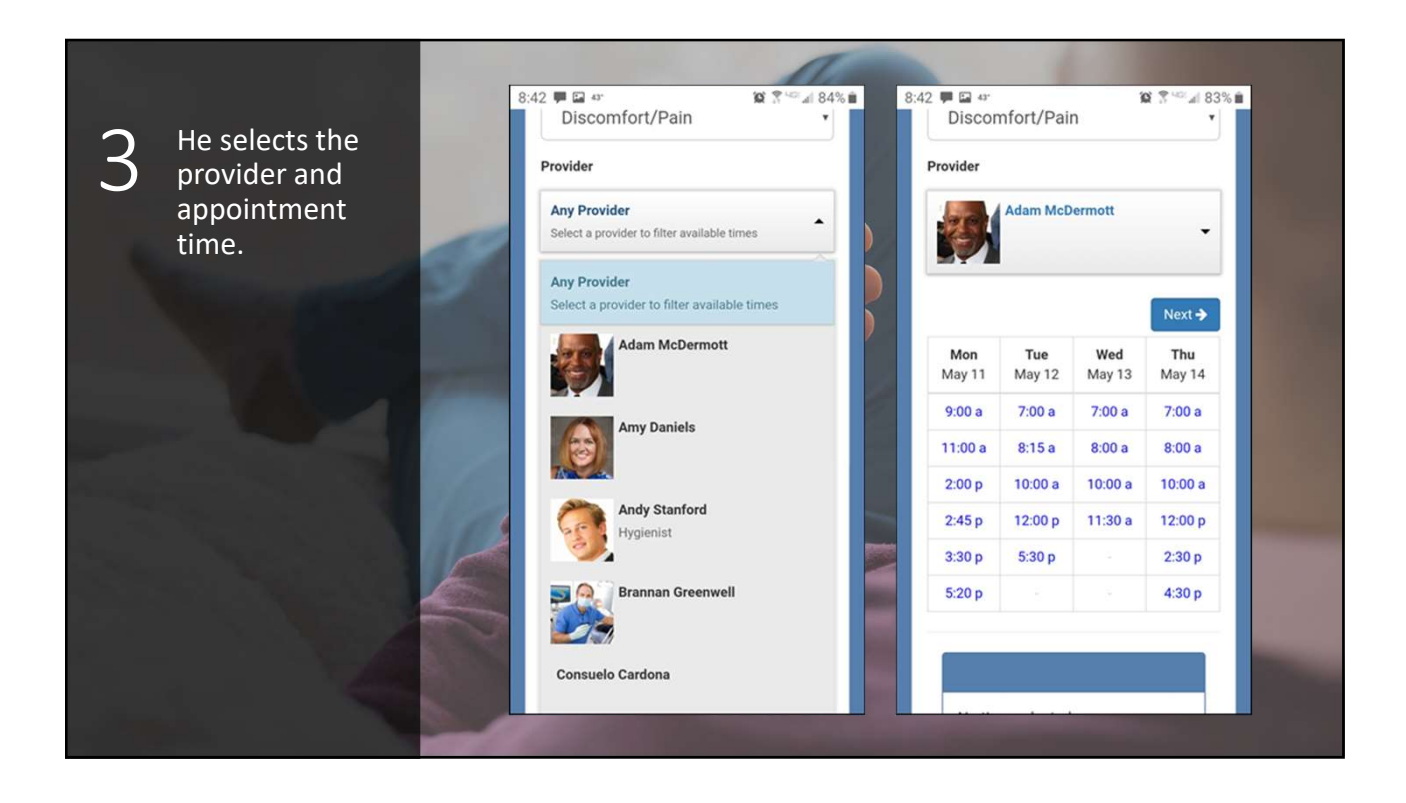

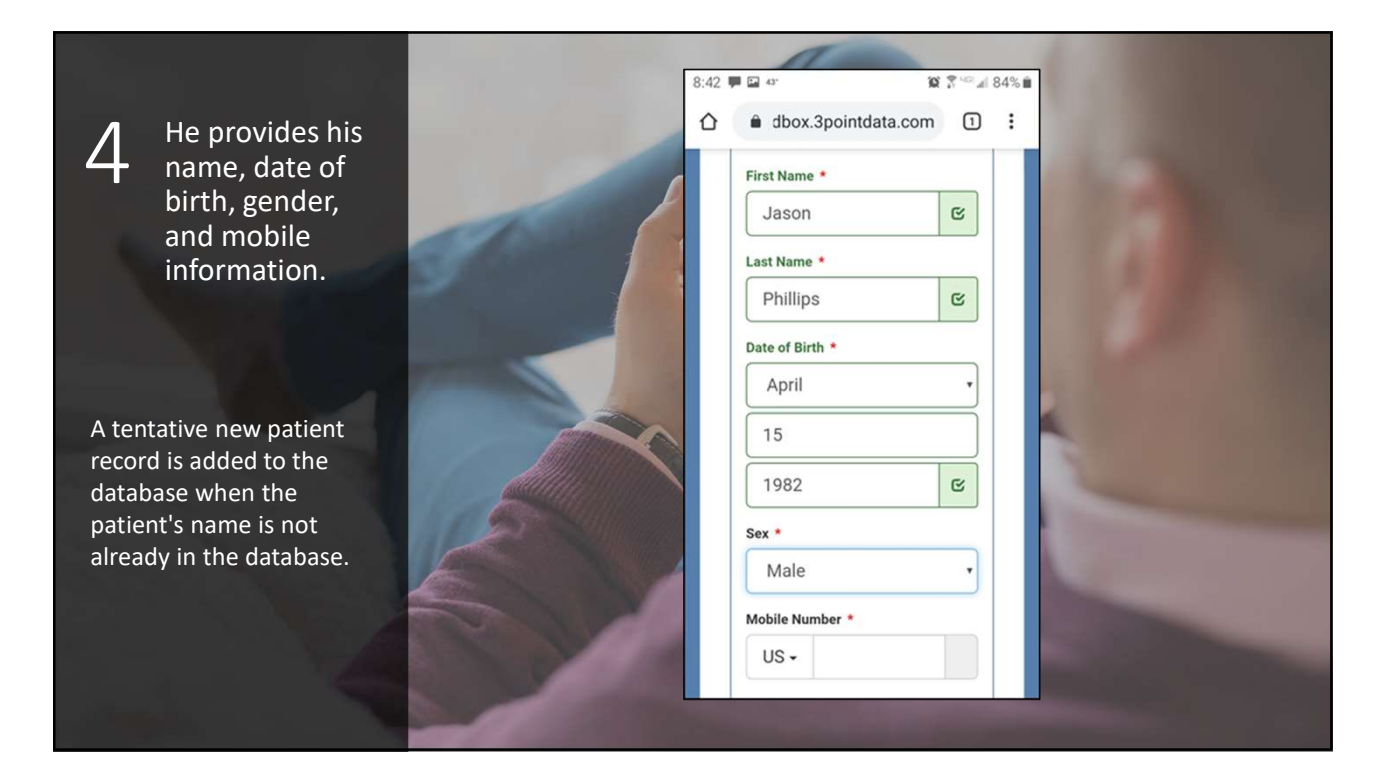

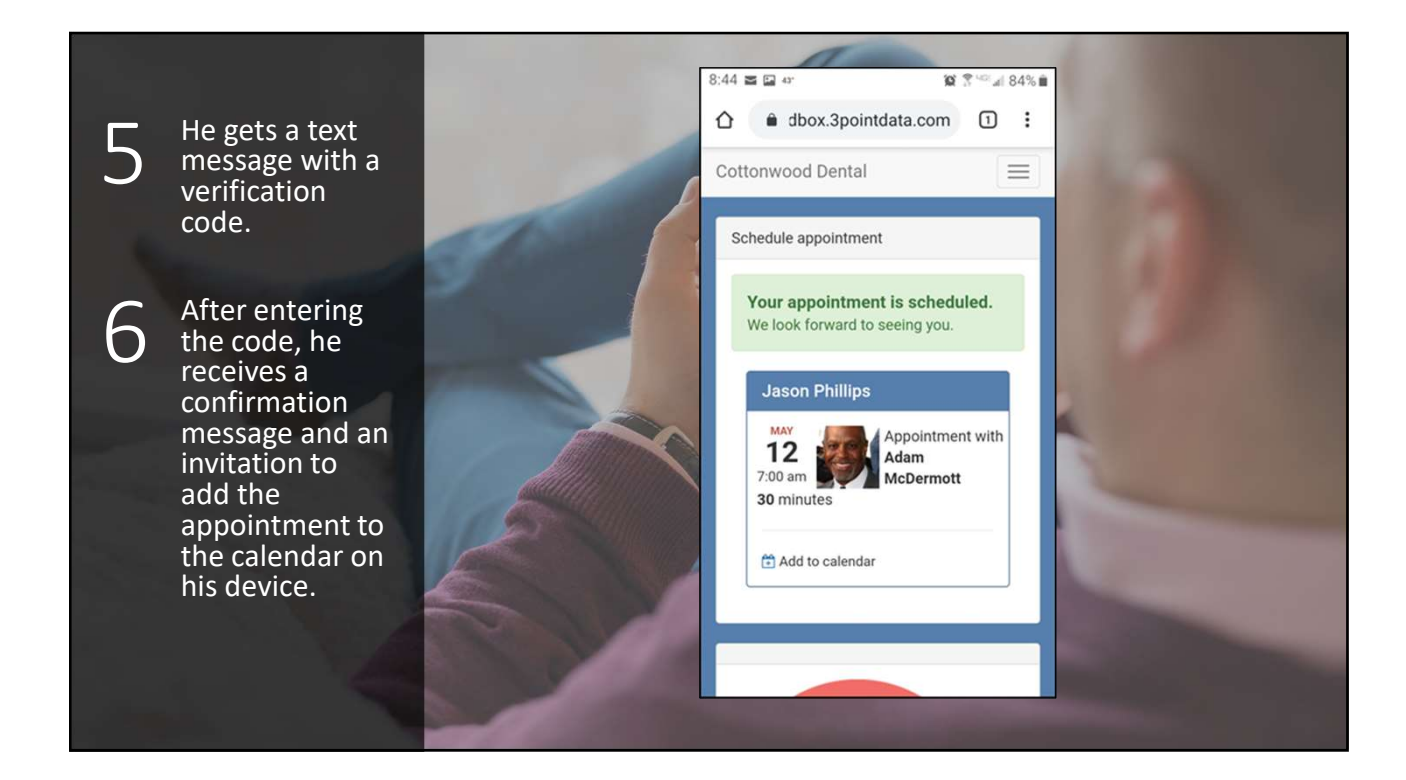

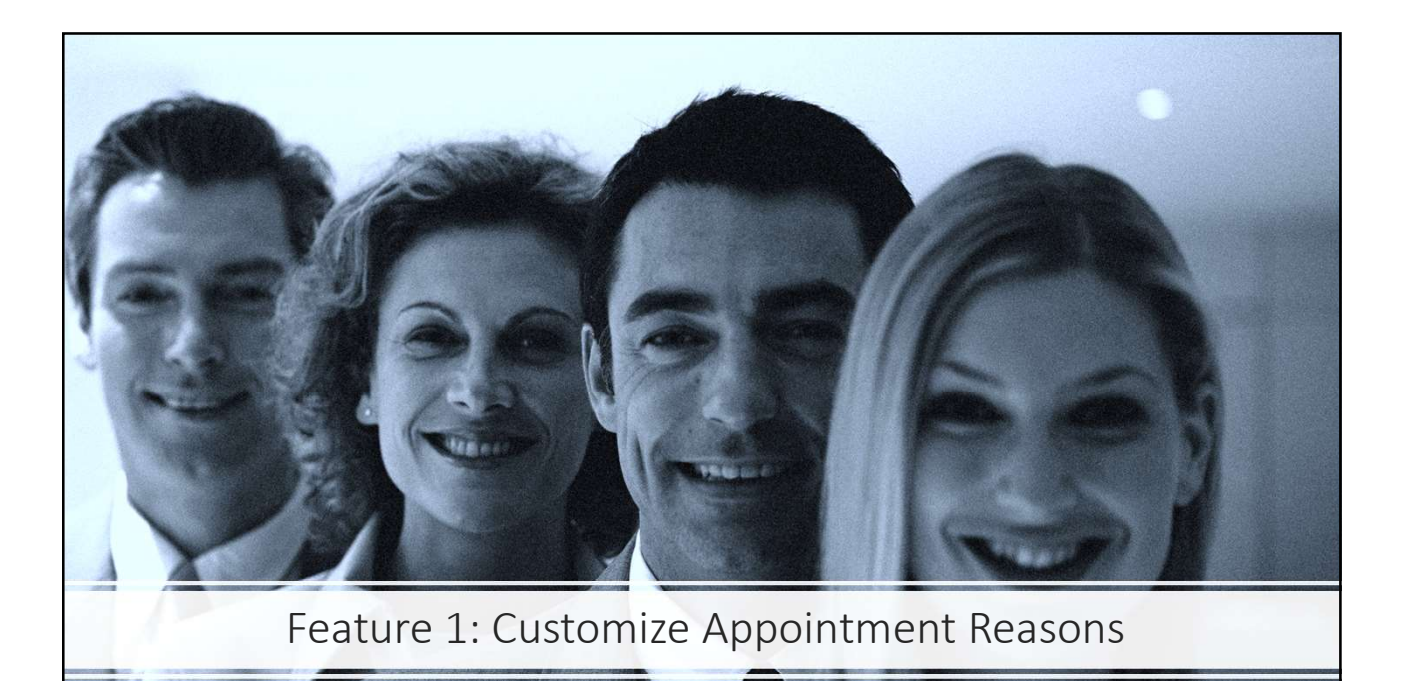

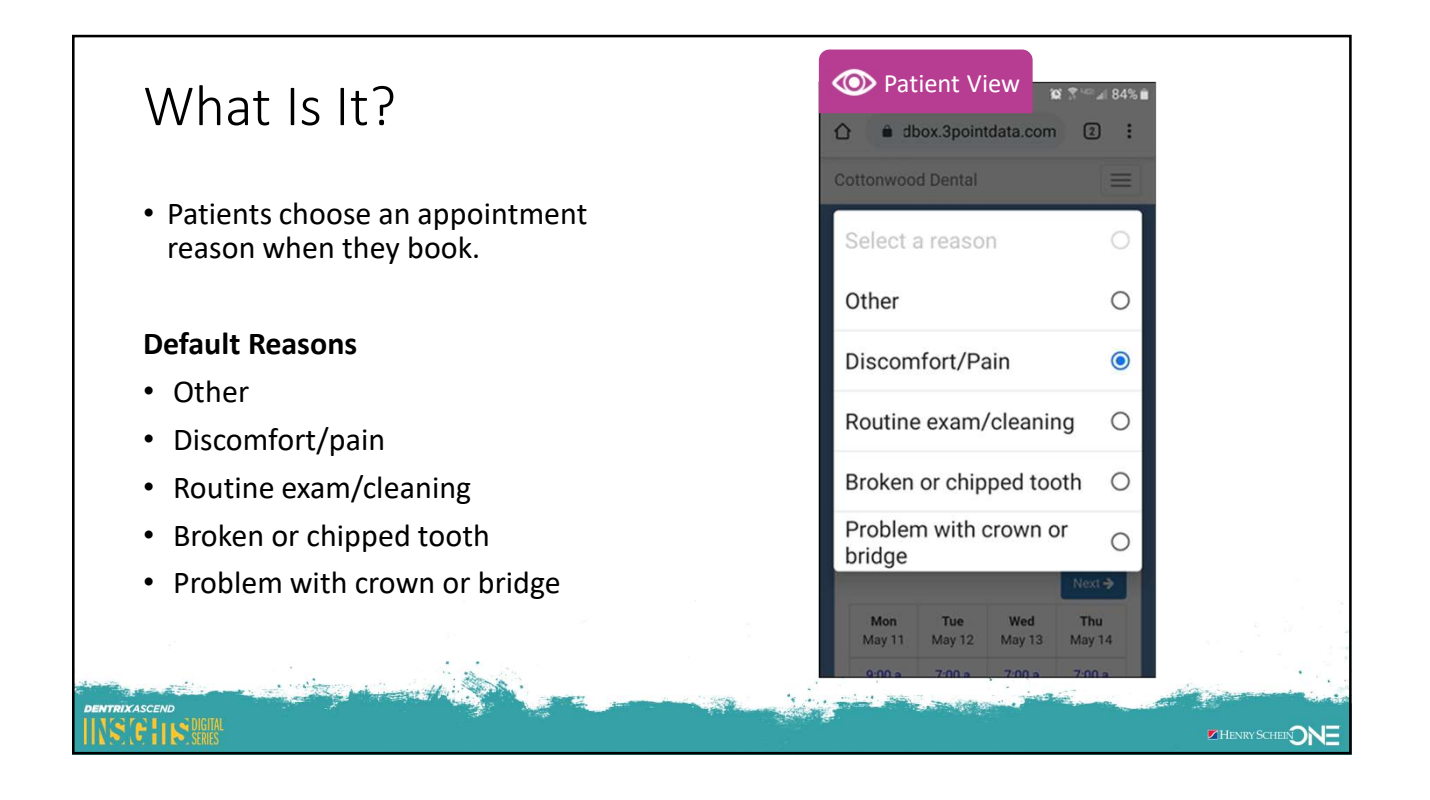

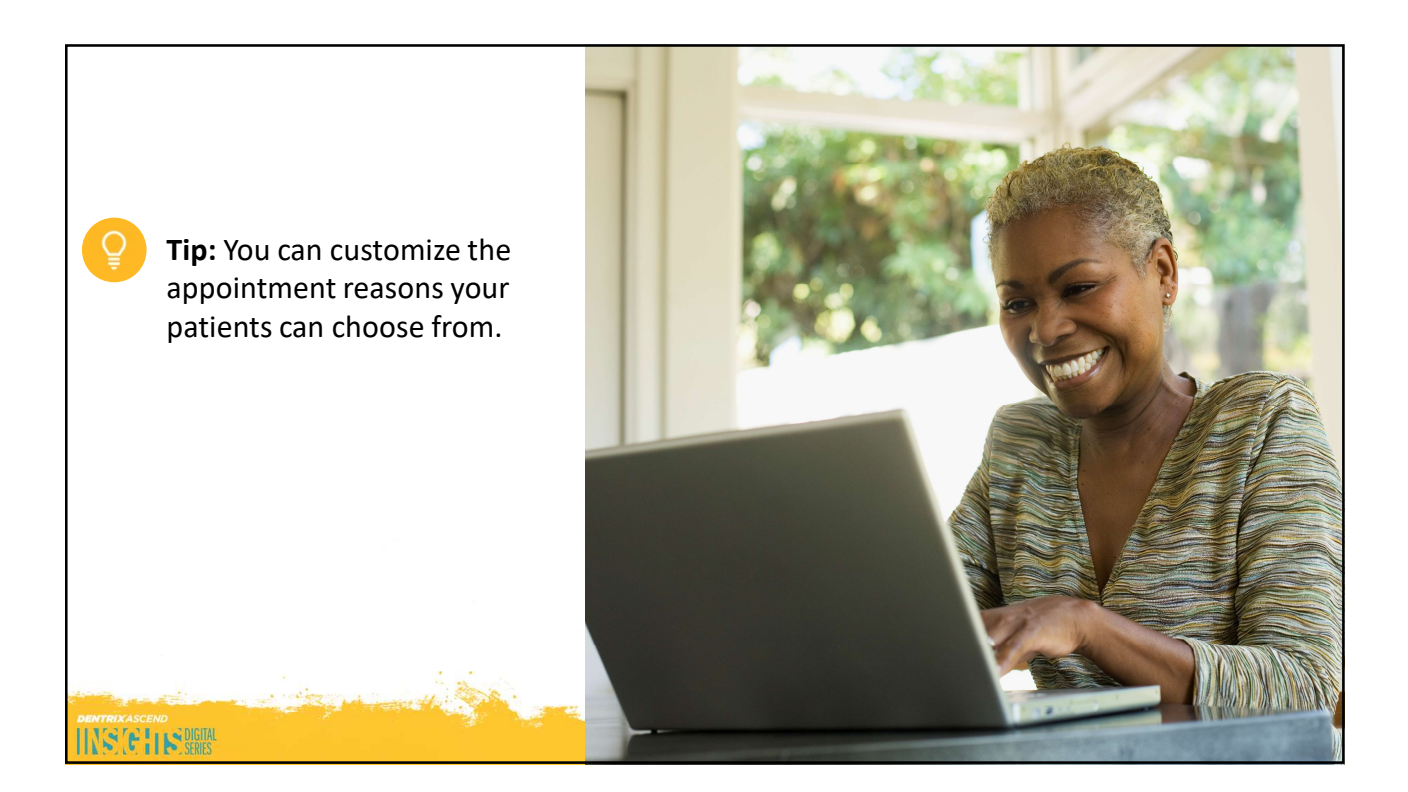

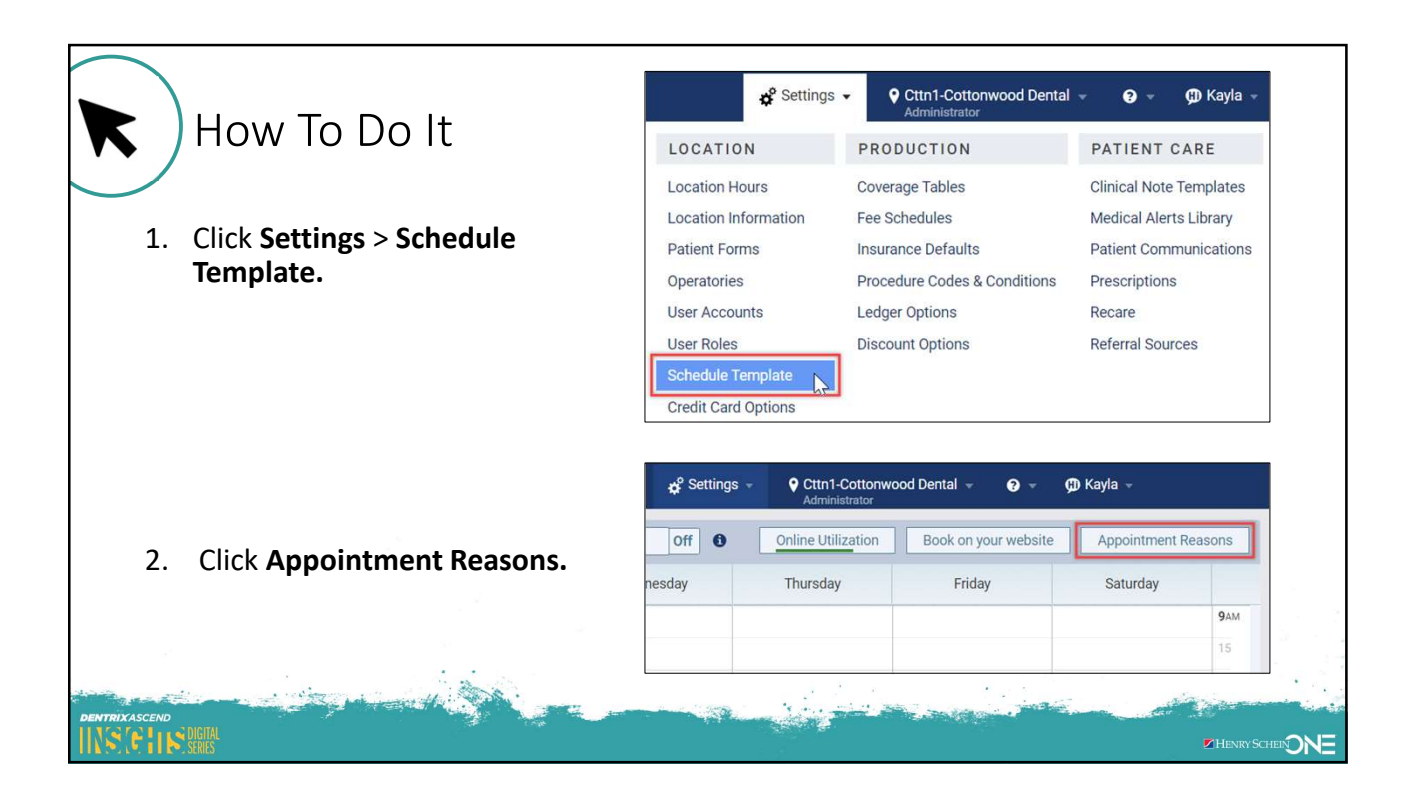

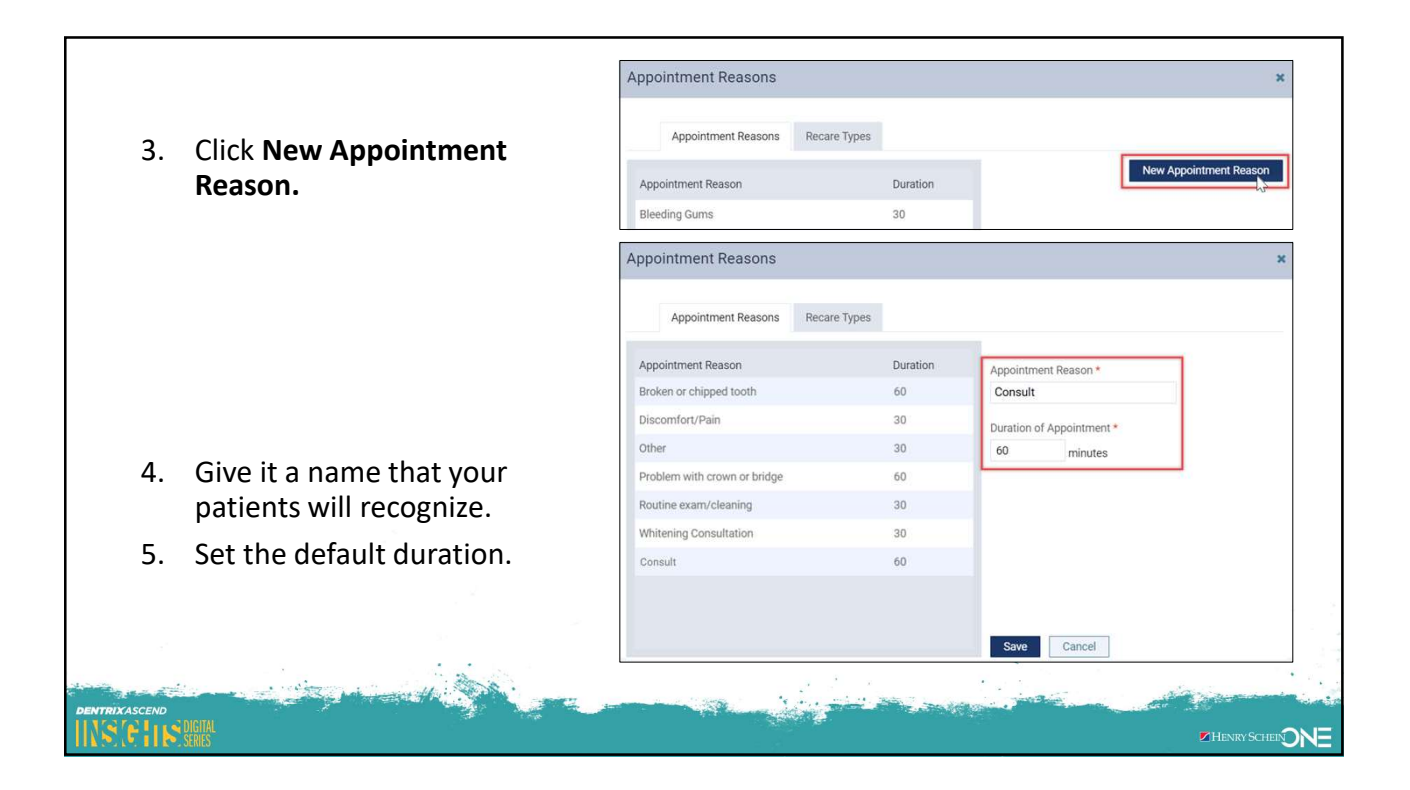

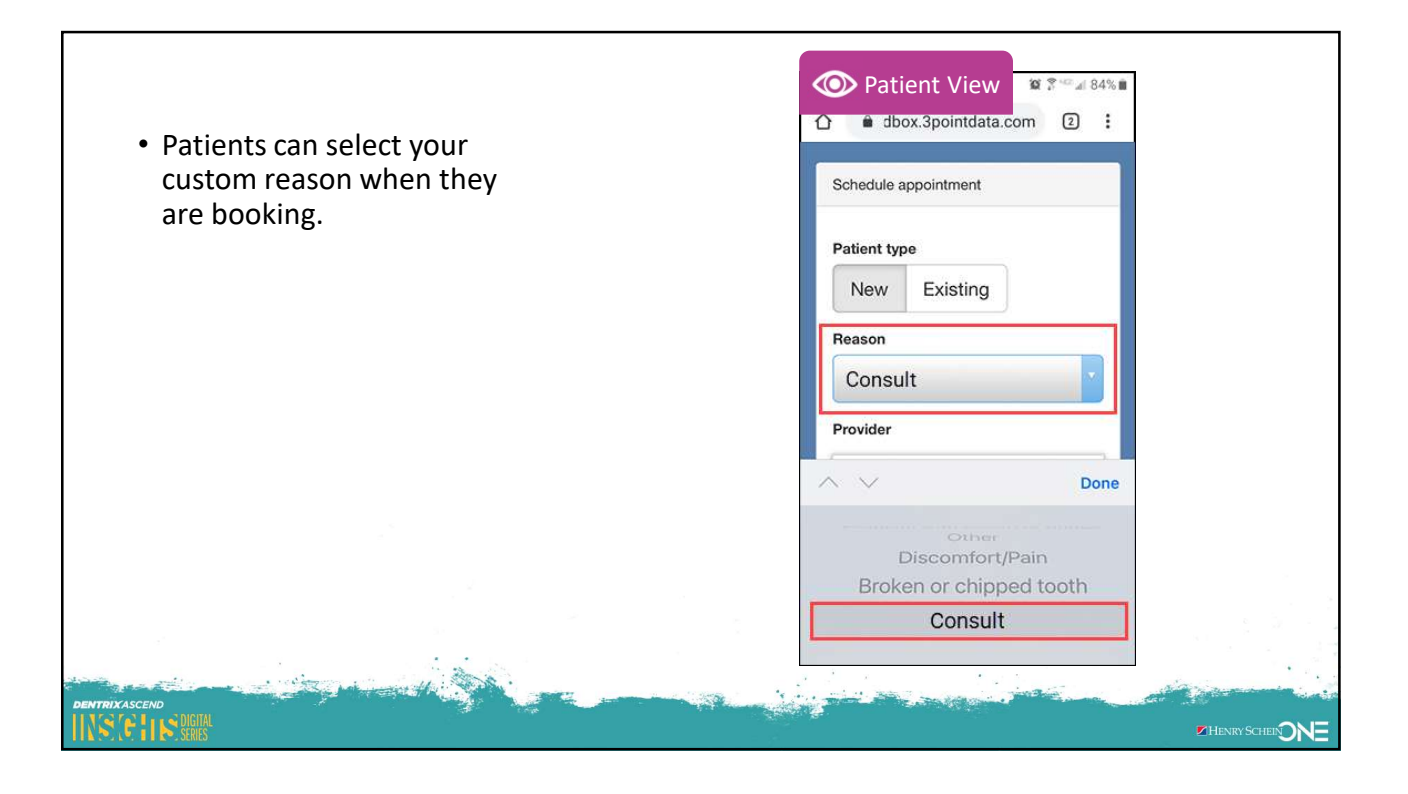

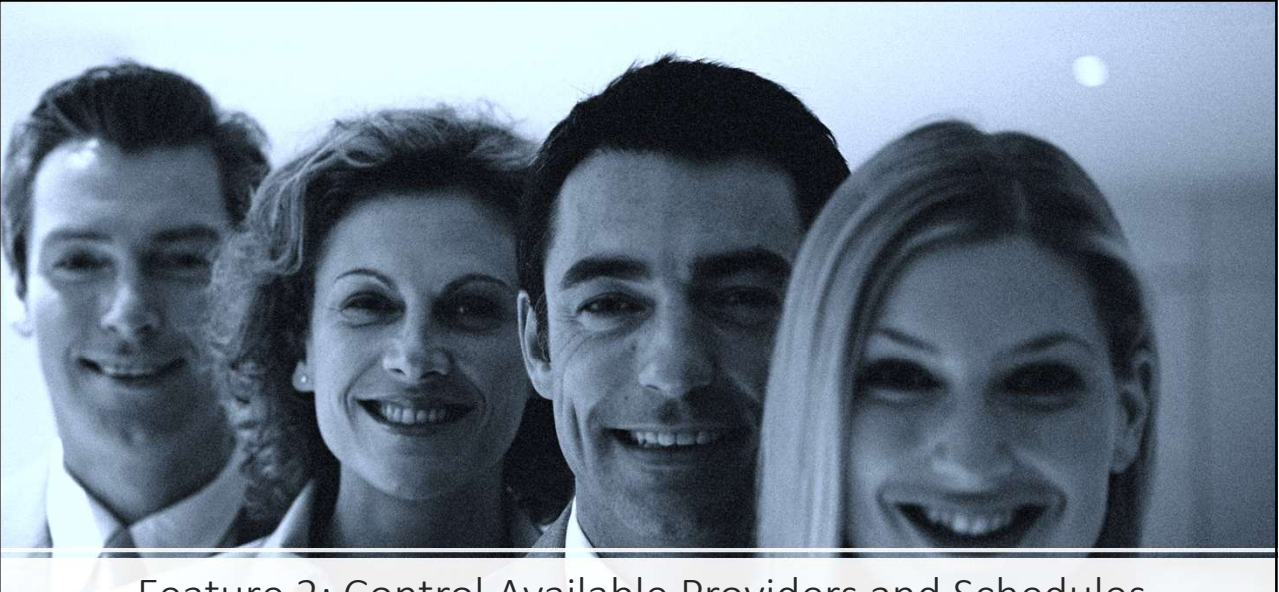

Feature 2: Control Available Providers and Schedules

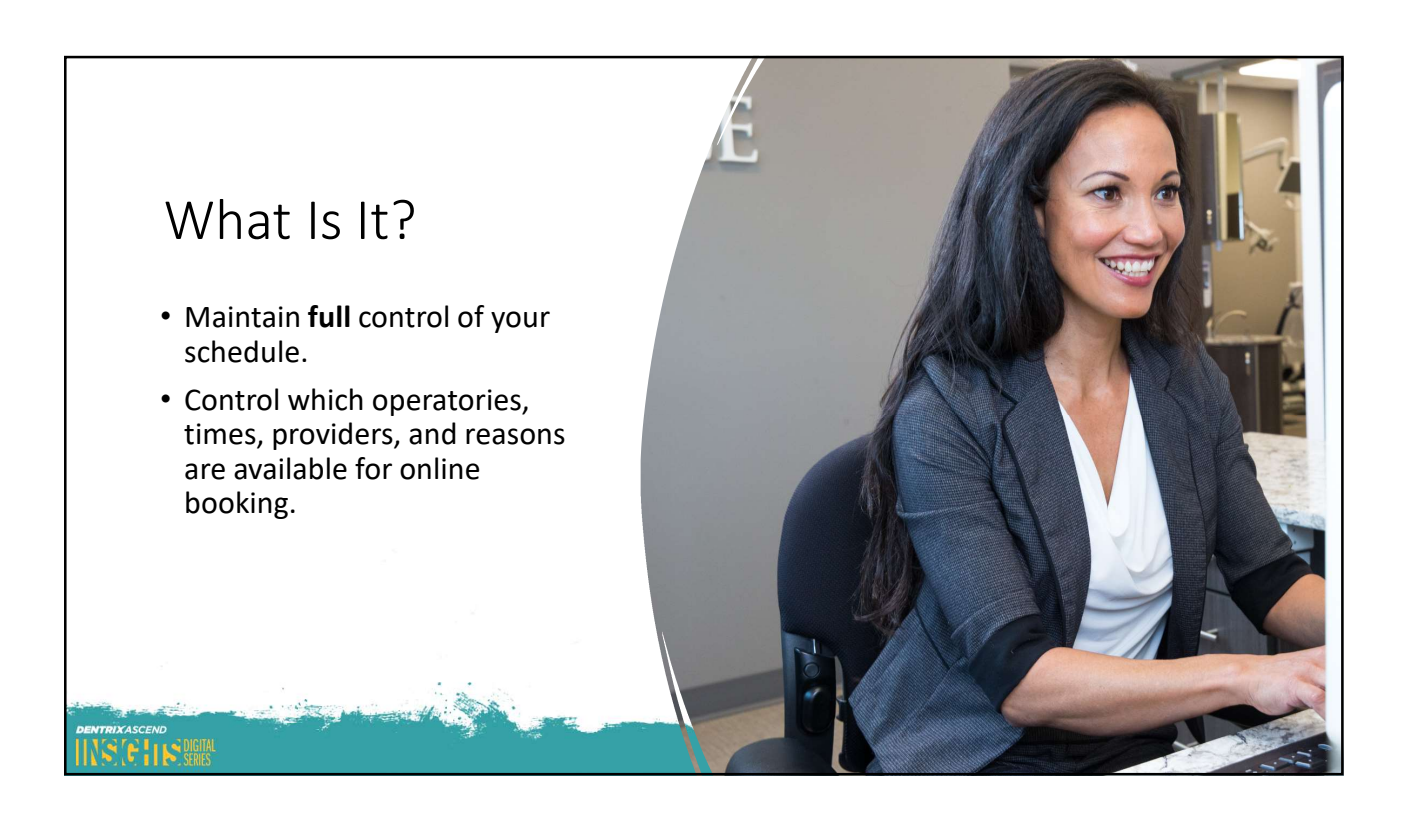

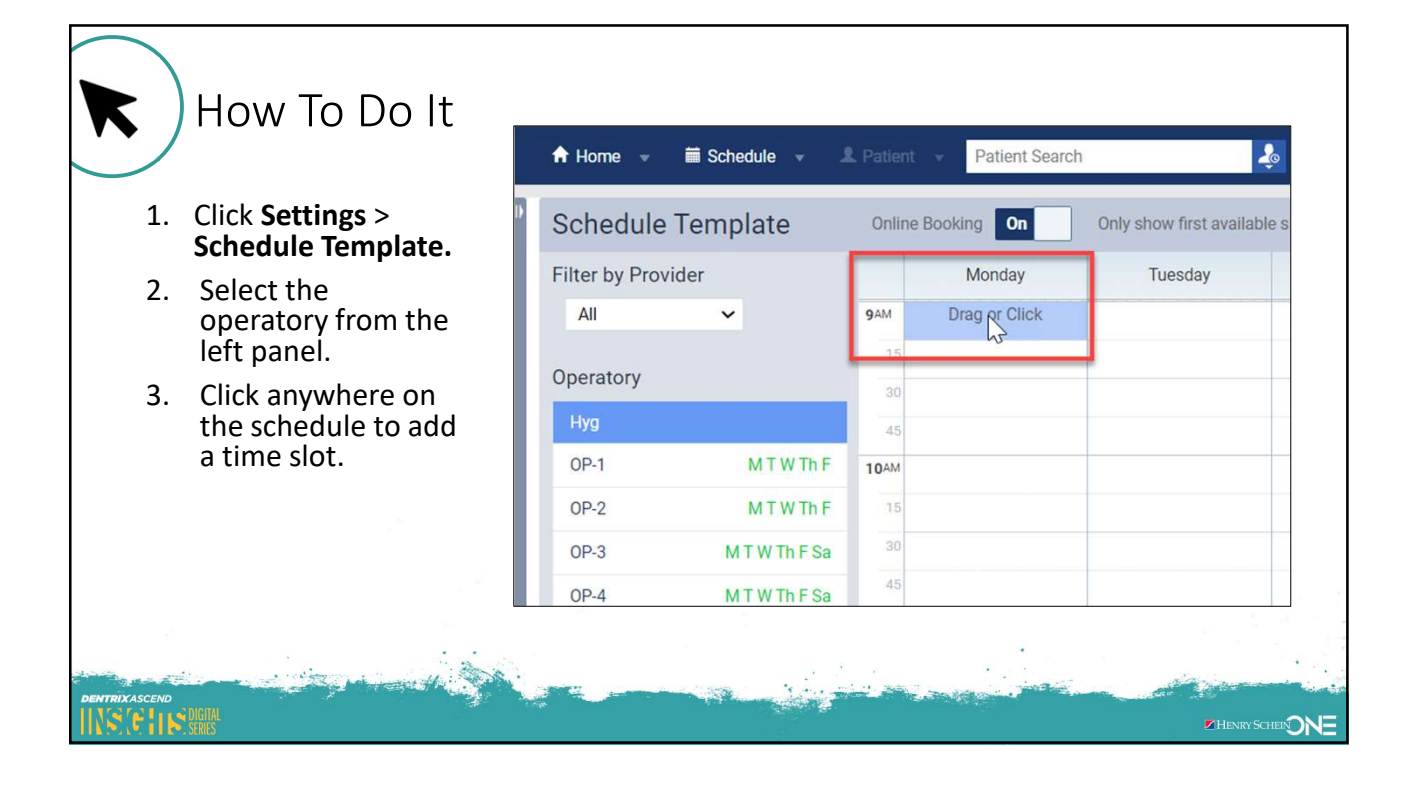

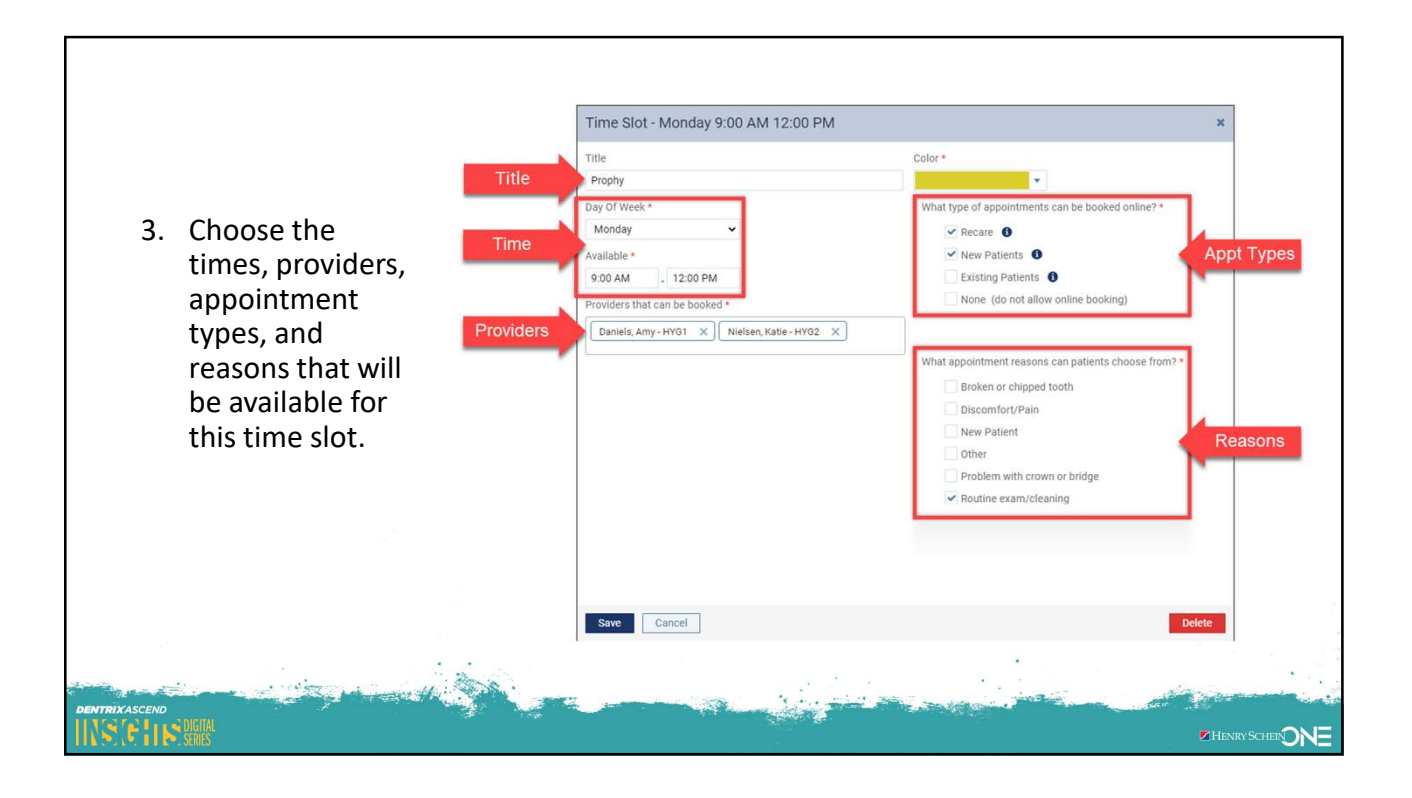

|                                                                                            |                                                         | Provider View                                                                   |         | Pat New P                                                                                 | ient Vi<br>atient                                                                              | ew                                           | <b>8</b> <sup>¶</sup> <sup>42</sup> ⊿ 84 | % 🗰           |
|--------------------------------------------------------------------------------------------|---------------------------------------------------------|---------------------------------------------------------------------------------|---------|-------------------------------------------------------------------------------------------|------------------------------------------------------------------------------------------------|----------------------------------------------|------------------------------------------|---------------|
| When patients book<br>online, they will<br><b>only</b> see the options<br>that you select. | 9AM<br>15<br>30<br>45<br><b>10</b> AM<br>15<br>30<br>45 | Monday<br>Prophy ©<br>9:00 AM - 12:00 PM<br>New & Recare Patients<br>HYG2, HYG1 | Tuesday | Provider<br>Any Pro<br>Select a p<br>Select a p                                           | vider<br>rovider to filte<br>rovider to filte<br>Amy Dat<br>Hygienist<br>Katie Ni<br>Hygienist | r available<br>r available<br>tiels<br>elsen | times                                    |               |
|                                                                                            | 11AM<br>15<br>30<br>45<br>12PM                          | Prophy                                                                          |         | <ul> <li>← Previd</li> <li>Mon</li> <li>Jul 19</li> <li>9:00 a</li> <li>9:30 a</li> </ul> | Tue<br>Jul 20                                                                                  | Wed<br>Jul 21                                | Next →<br>Thu<br>Jul 22                  | ENVY SCHEEDNE |

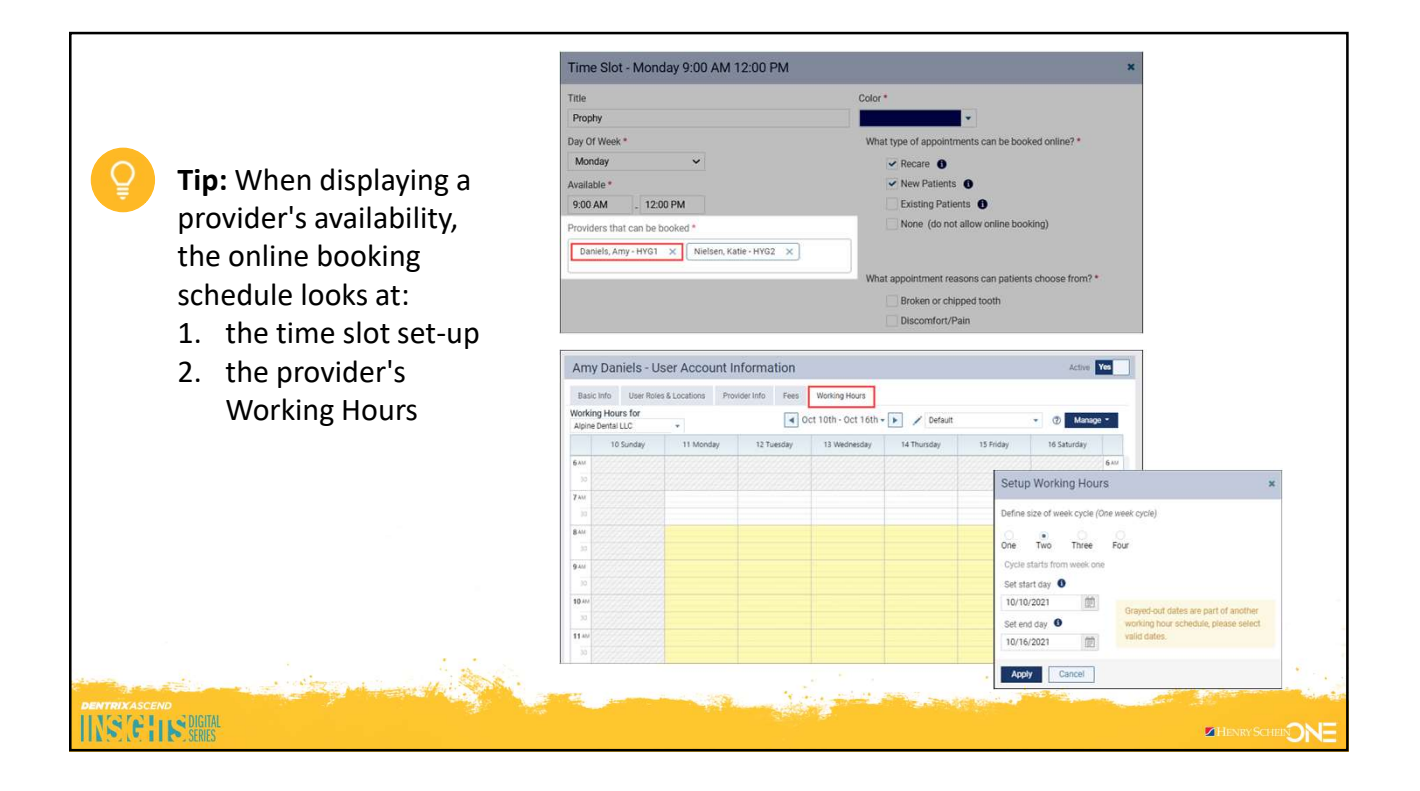

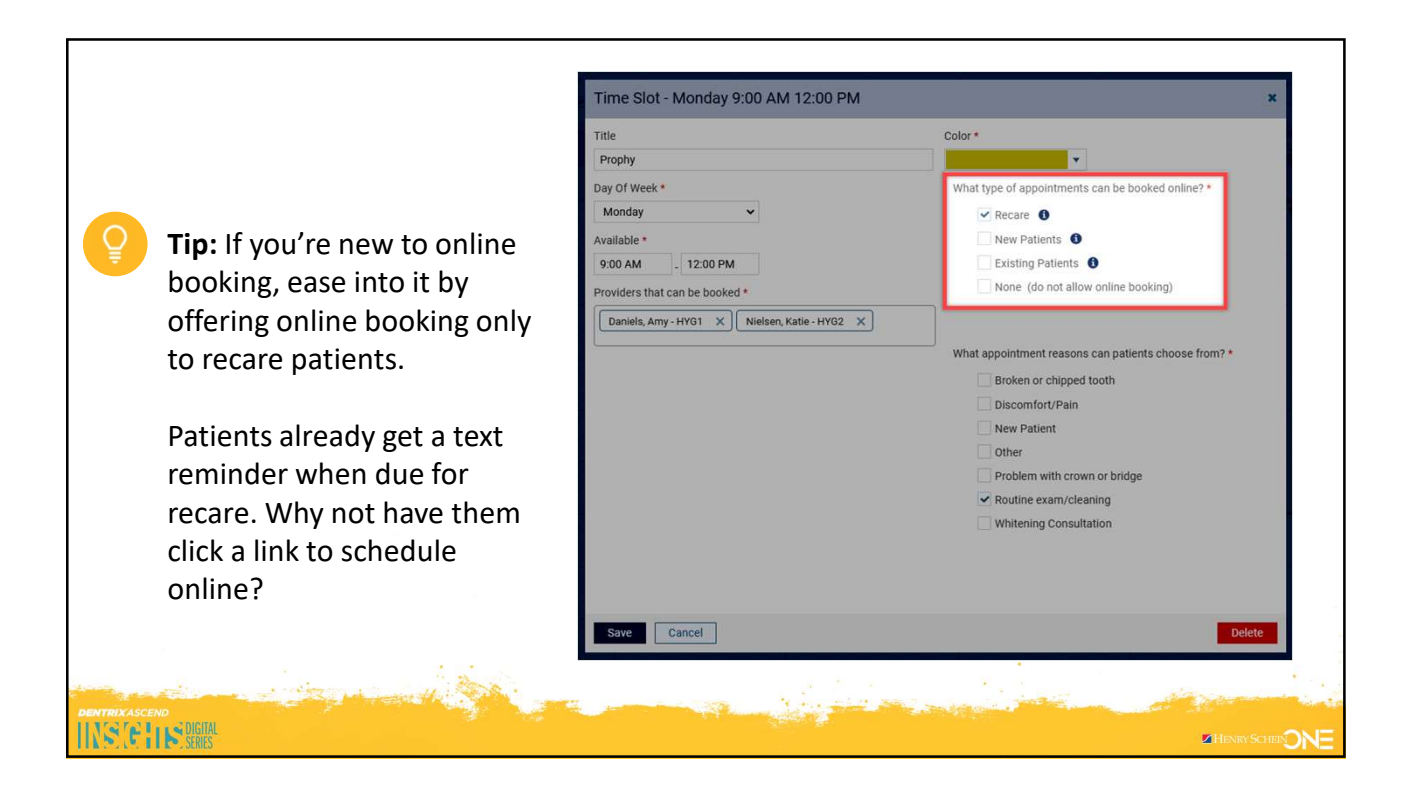

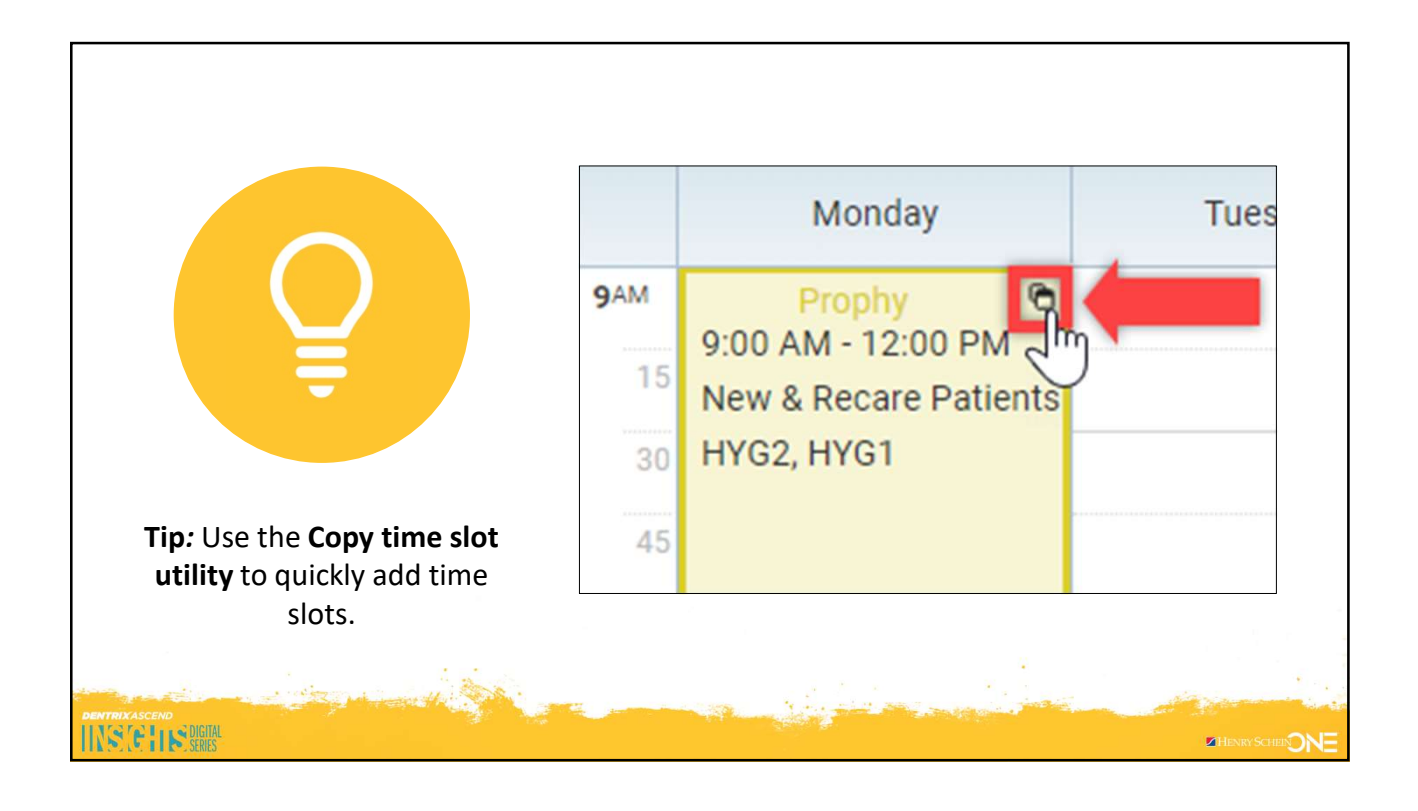

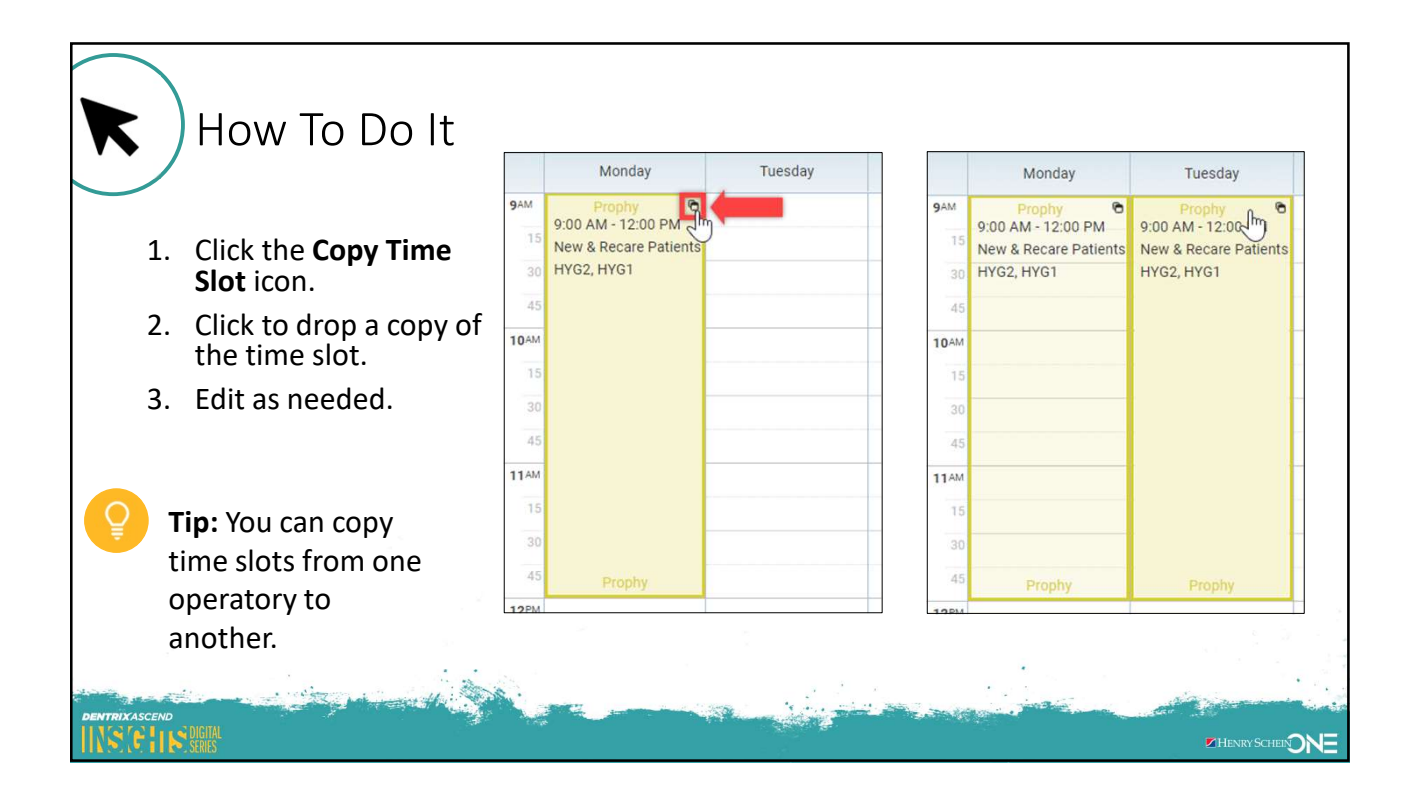

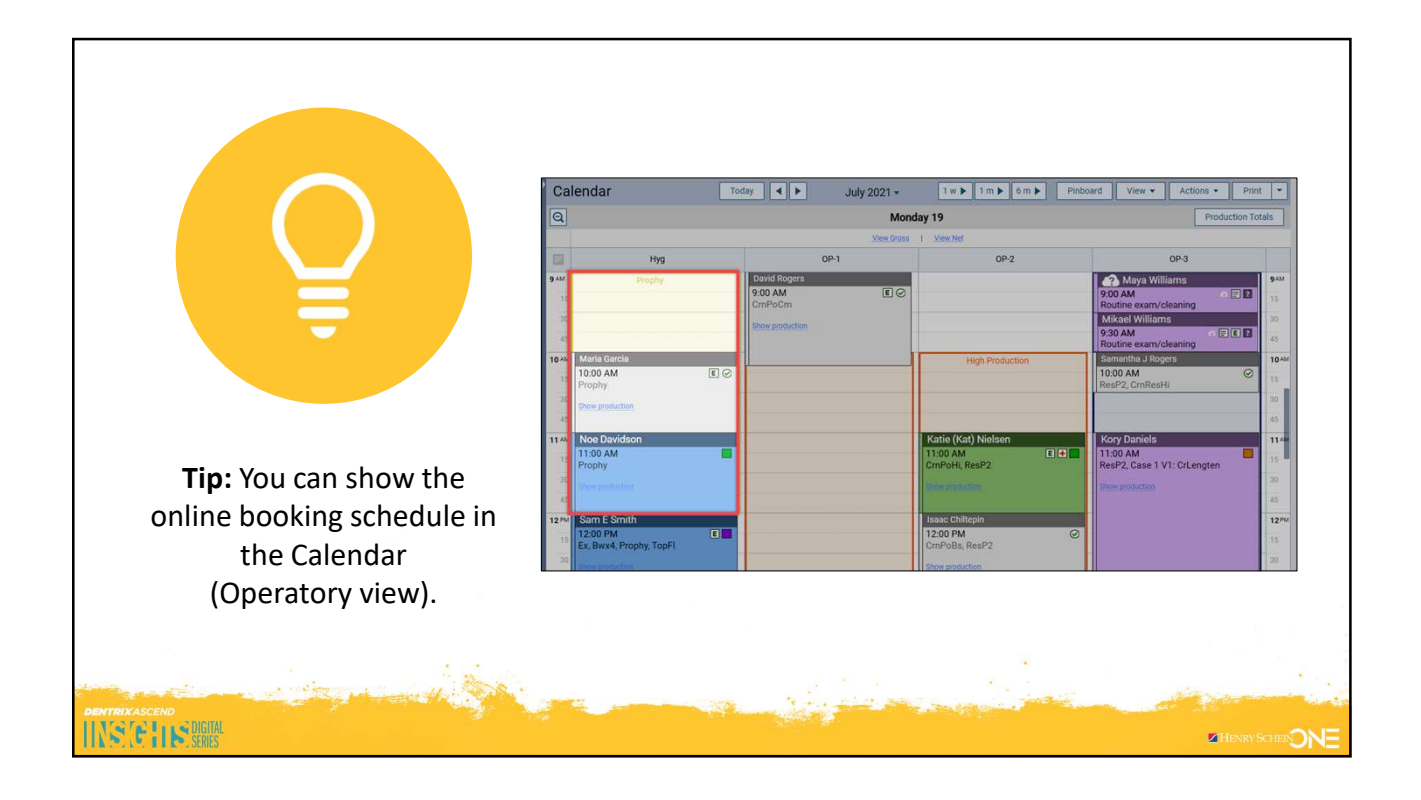

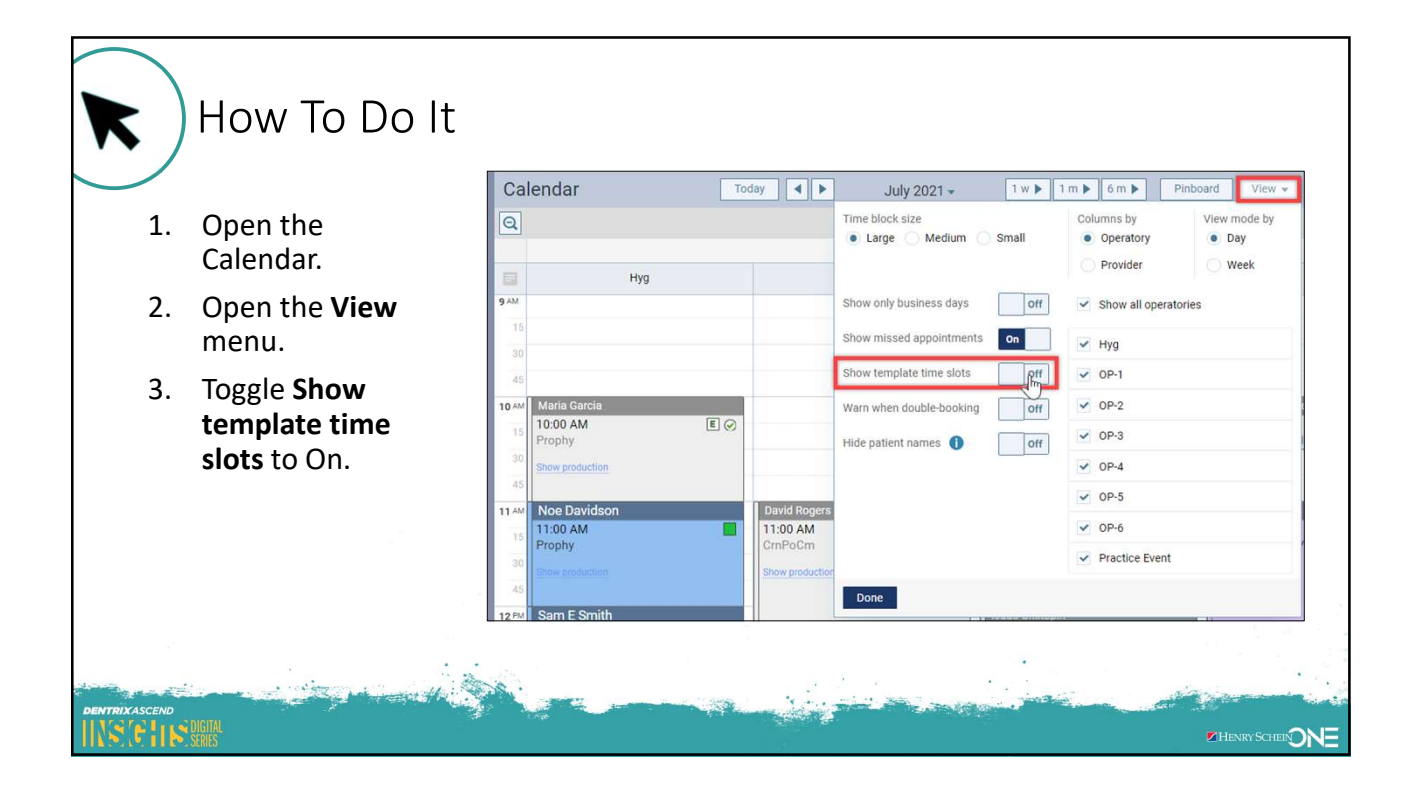

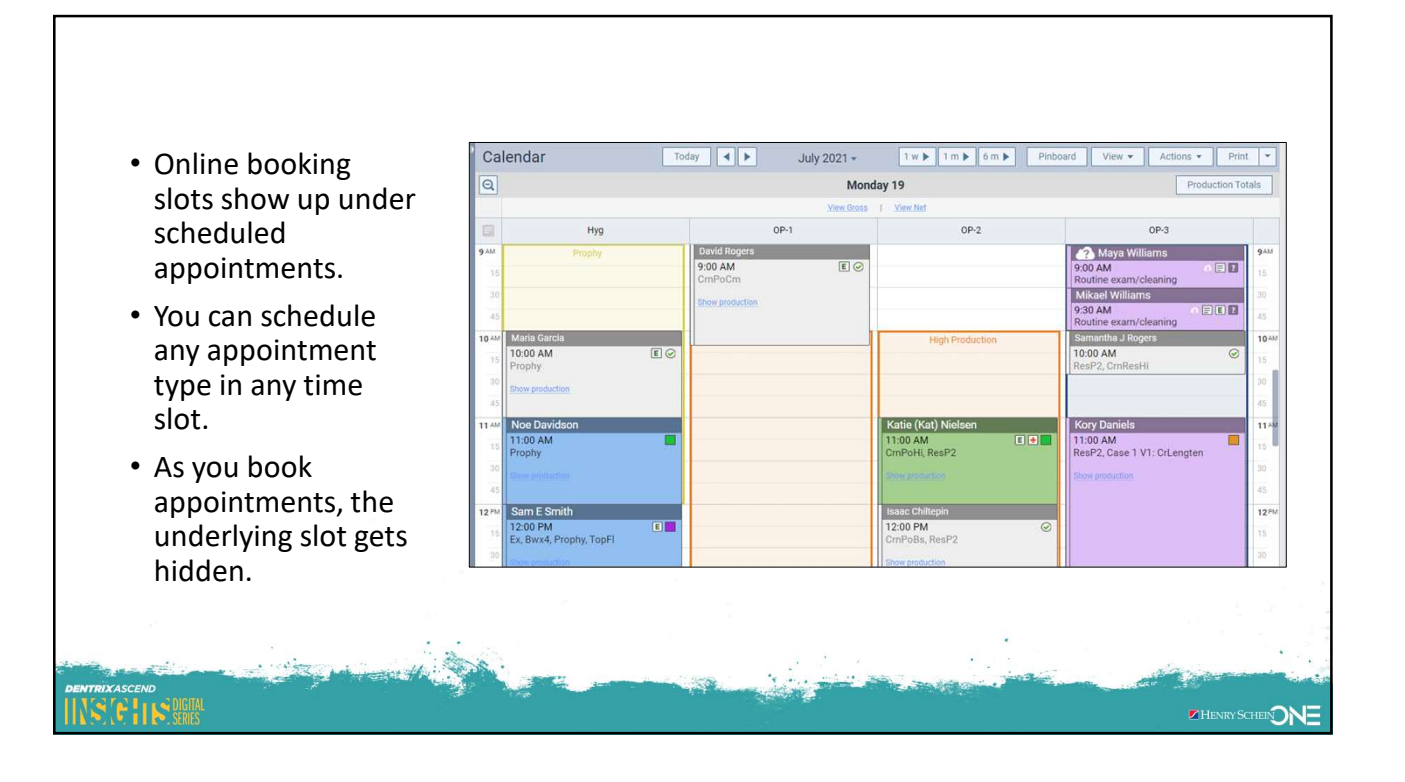

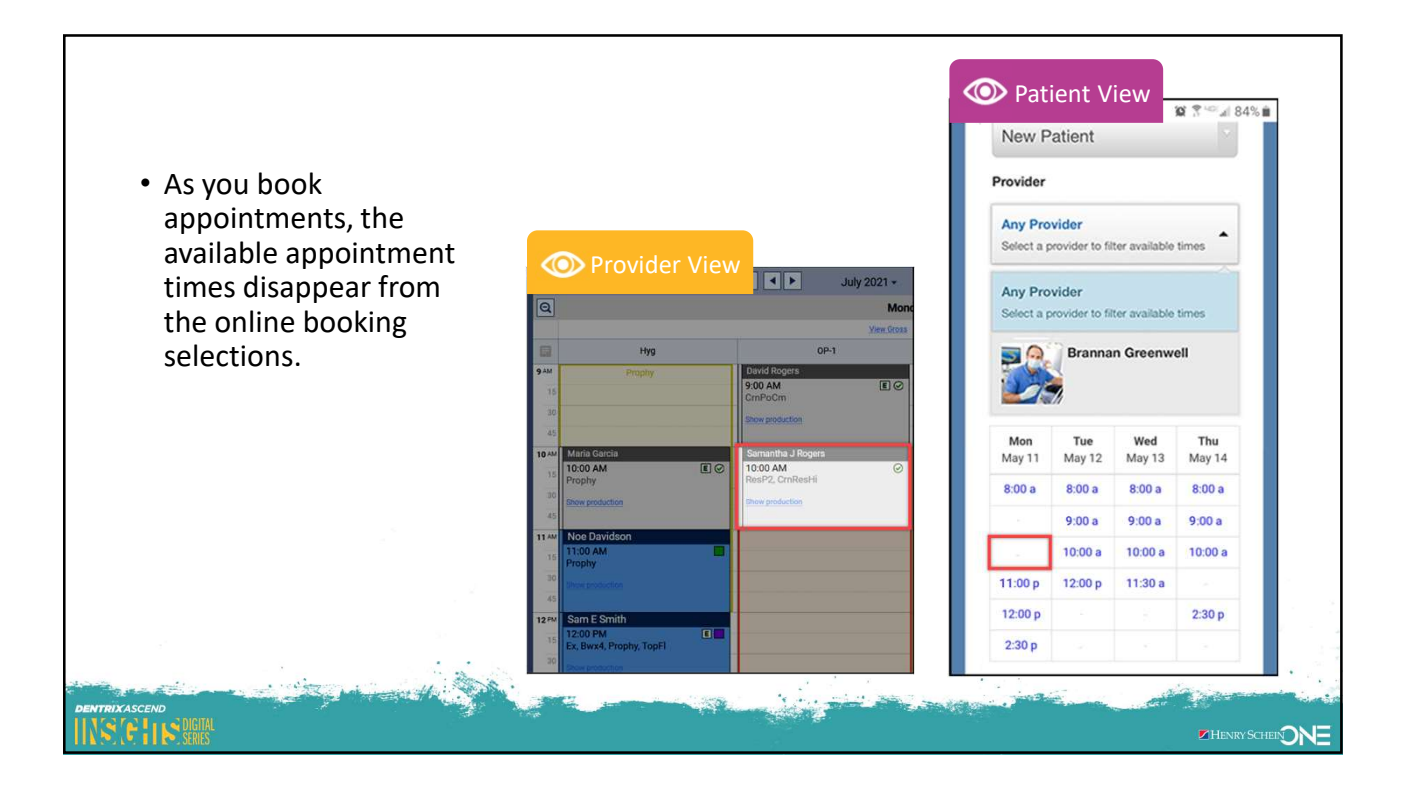

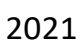

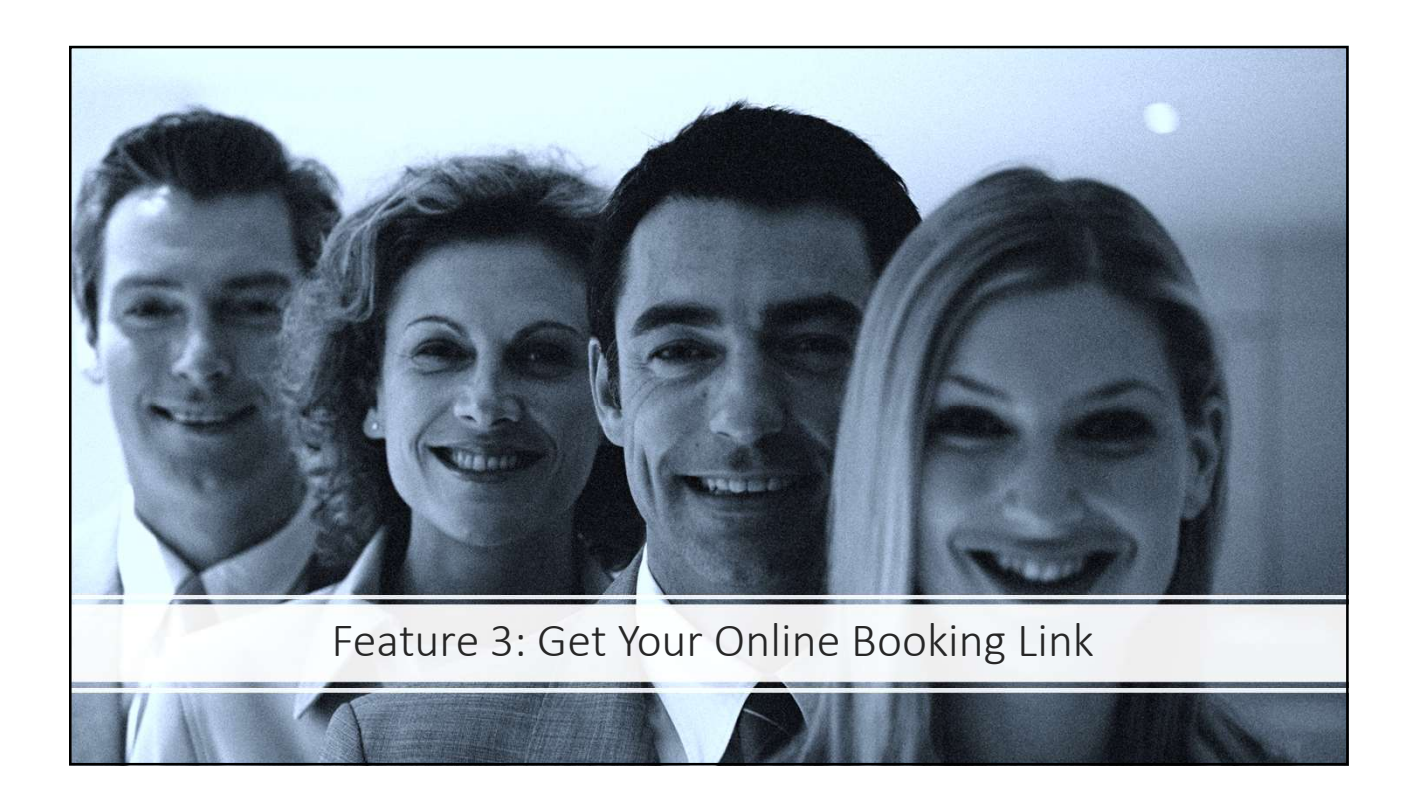

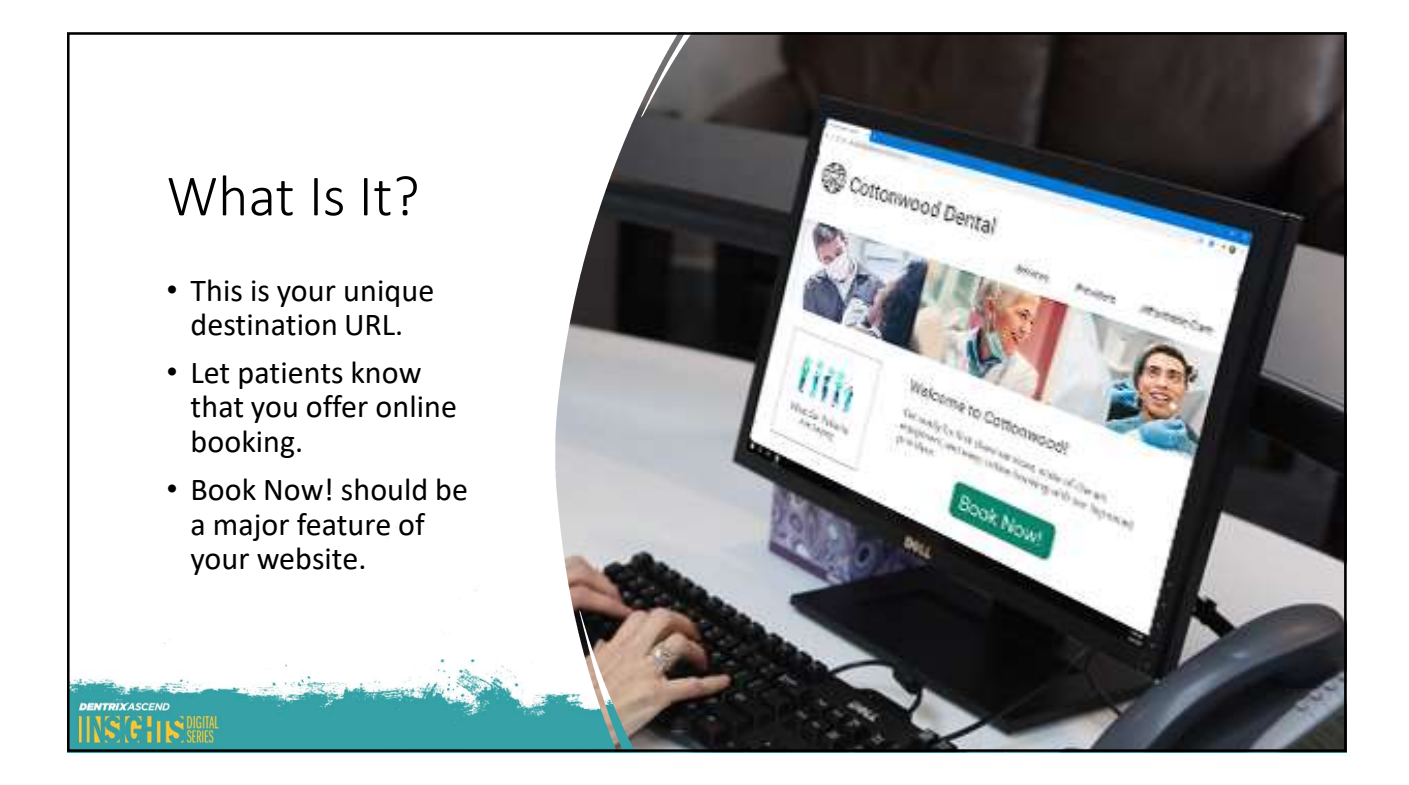

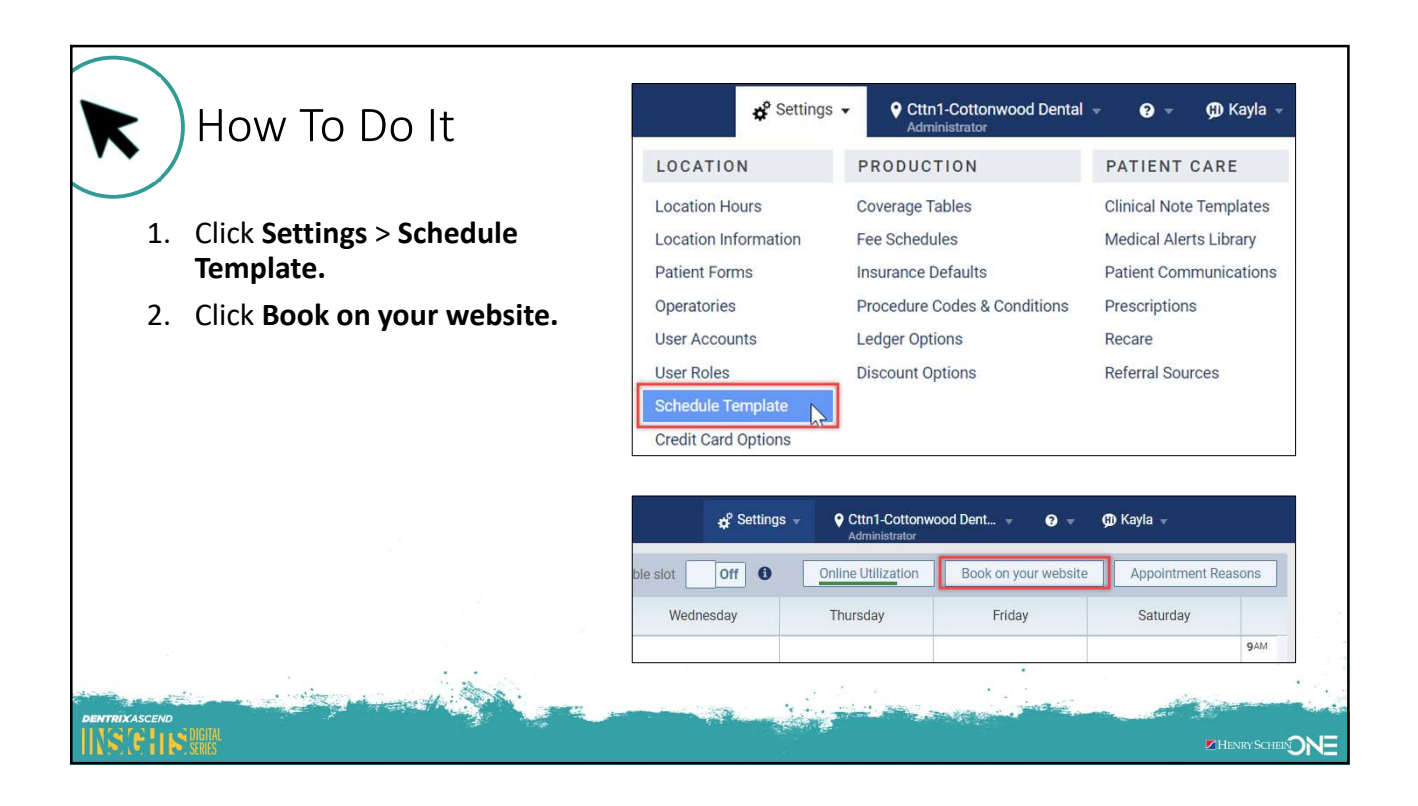

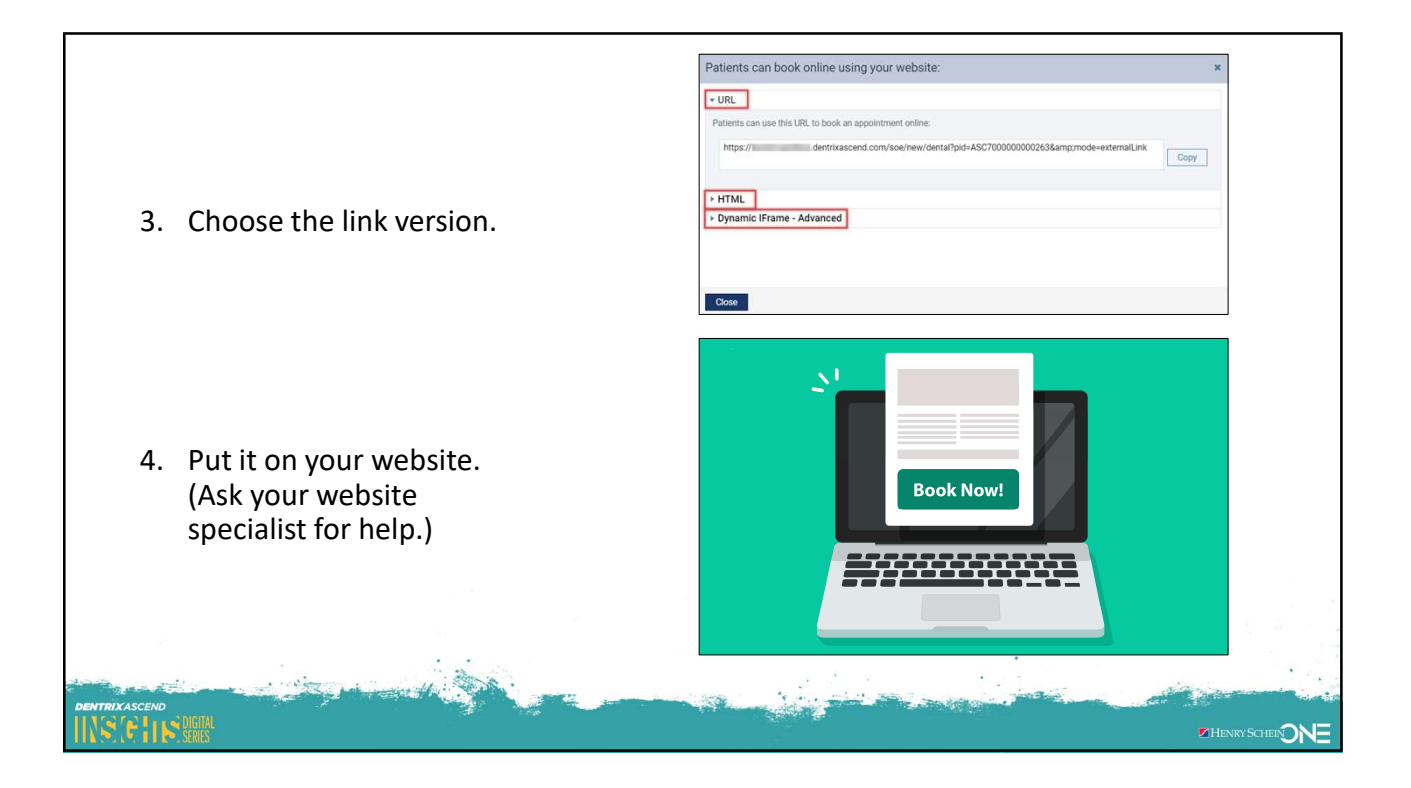

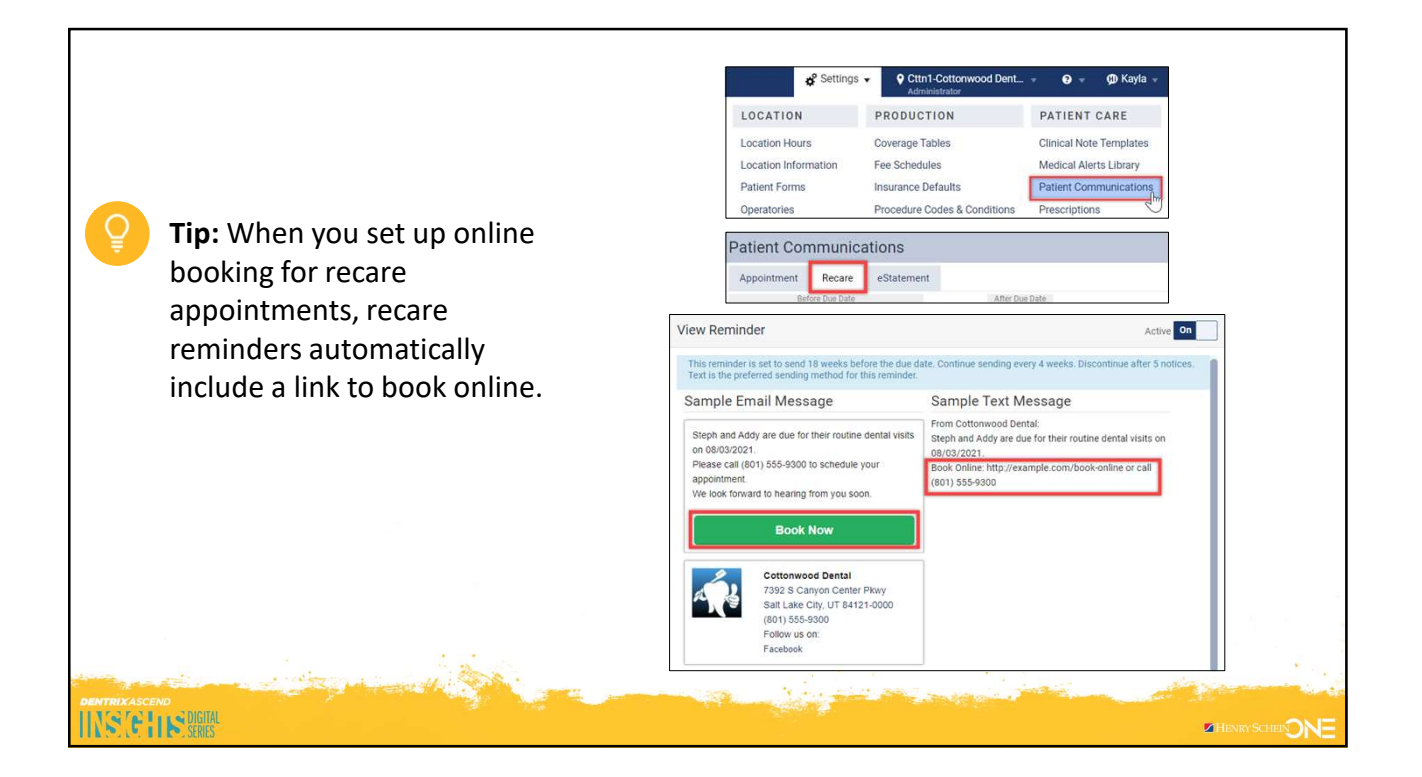

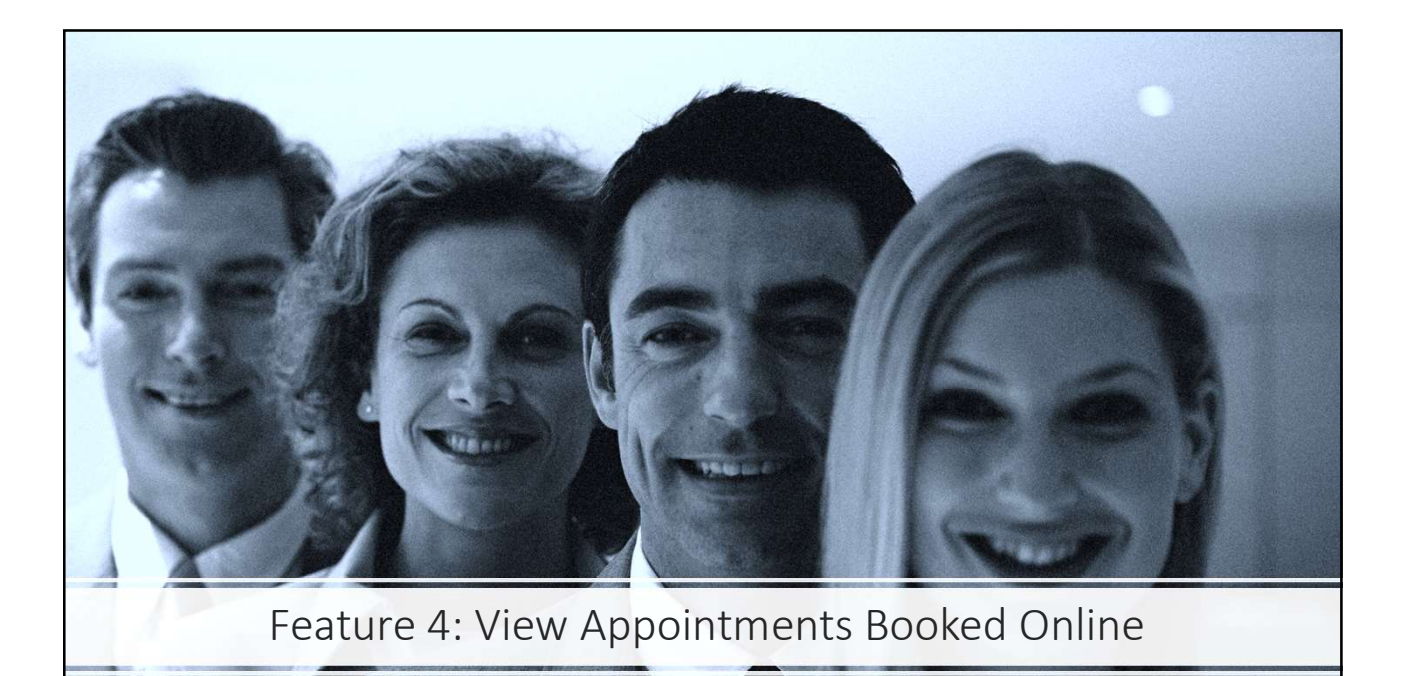

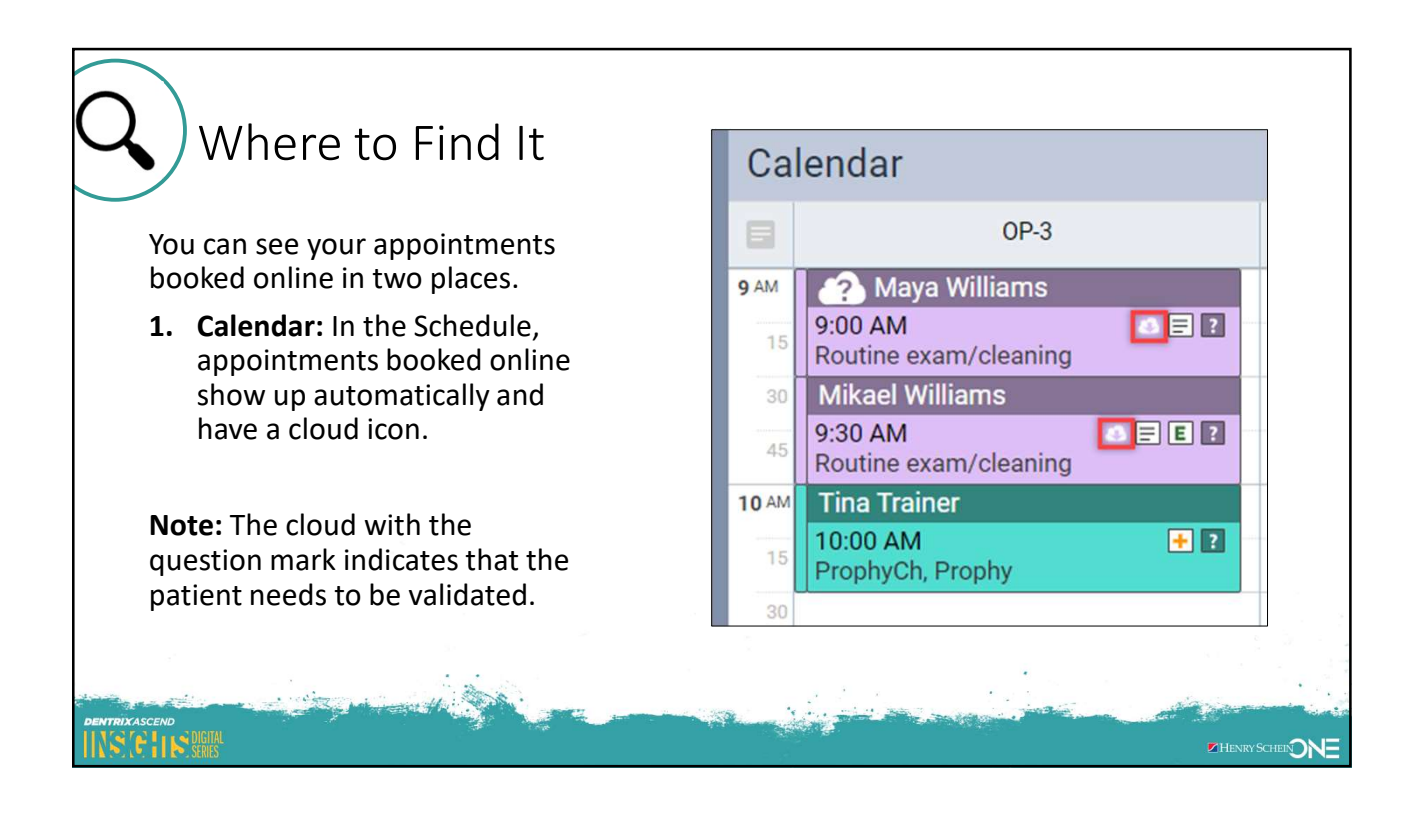

| 2. Appointments<br>Booked Online<br>Appointments Booked C                                       | Report                   | :                                        | C<br>Q<br>8 M                      | op-1                            | Calendar<br>Search for Openings<br>Fill Openings<br>Unconfirmed Appoin<br>Lab Cases<br>Insurance Eligibility<br>Patient Follow-up<br>Appointments Book | antments  |                |
|-------------------------------------------------------------------------------------------------|--------------------------|------------------------------------------|------------------------------------|---------------------------------|----------------------------------------------------------------------------------------------------|-----------|----------------|
| Date Range                                                                                      | Booked On                | Appointment                              | Patient Name                       | Booking Type                    | Reason                                                                                                    | Operatory | Provider       |
| 07/05/2021-07/10/2021 🛞                                                                         | 07/02/2021               | 07/05/2021 4:00 PM                       | Bobby Trainer                      | Existing Patient                | Broken or chippe                                                                                                    | 0P-1      | Adam McDermott |
|                                                                                                 | 07/02/2021               | 07/06/2021 9:00 AM                       | Maya Williams                      | Existing Patient                | Routine exam/cle                                                                                                    | OP-3      | Adam McDermott |
| Date Filter Ontions                                                                             |                          |                                          |                                    |                                 | Pouting gram/ala                                                                                                    | 00.0      | 11.0           |
| Date Filter Options  Appointment date                                                           | 07/02/2021               | 07/06/2021 9:30 AM                       | Mikael Williams                    | Existing Patient                | Routine exam/cie                                                                                                    | UP-3      | Adam McDermott |
| Date Filter Options <ul> <li>Appointment date</li> <li>Day the patient booked online</li> </ul> | 07/02/2021<br>07/02/2021 | 07/06/2021 9:30 AM<br>07/06/2021 1:00 PM | Mikael Williams<br>Jonathan Warner | Existing Patient<br>New Patient | Discomfort/Pain                                                                                                    | OP-3      | Adam McDermott |

| <b>Tip:</b> When Ascend doesn't recognize a | Johnny Jenkins<br>06/14/2005 (13) M<br>This Patient appears to be new.<br>Would you like to create a new patient record for Johnny<br>Search for another Patient <b>Create New Patient</b> | Booked Online Jenkins?                                                                             |                      |
|---------------------------------------------|----------------------------------------------------------------------------------------------------|----------------------------------------------------------------------------------------------------|----------------------|
| patient who books                           | Status                                                                                                    | Michelle Patterson                                                                                 | Booked Online        |
| online, you<br>must validate the            | ASAP Needs Follow-up Premedicate Other * Other                                                                                                    | Select the patient record that belongs to Michelle Patters<br>patient record:<br>Mitchel Patterson | son, or create a new |
| appointment.                                | Operatory * Appointment Provider * OP-1   DDS1 - Adam McDermott                                                                                                    | 07/11/1963 (55) F Search for another Patient + Create New Patient                                  |                      |
|                                             | Date Time Length 10/26/2021 11:30 AM . 12:00 PM 0 hr 3                                                                                                    | Status                                                                                             |                      |
| To learn more,                              |                                                                                                    | ASAP Needs Follow-up Premedicate                                                                   |                      |
| see: <u>Validating</u>                      | Save Cancel Show in Schedule                                                                                                    | Other * Routine exam/cleaning                                                                      |                      |
| Appointments                                |                                                                                                    | Operatory * Appointment Provider *                                                                 | _                    |
| Booked Online                               |                                                                                                    | OP-2 • HYG1 - Amy Daniels                                                                          | •                    |
|                                             |                                                                                                    | 10/26/2021 9:00 AM . 9:30 AM 0 hr 3                                                                | 0 min                |
|                                             | Store 2                                                                                                    | Save Cancel Show in Schedule                                                                       | Delete               |
| DENTRIXASCEND<br>INSTITUSER                 |                                                                                                    |                                                                                                    |                      |

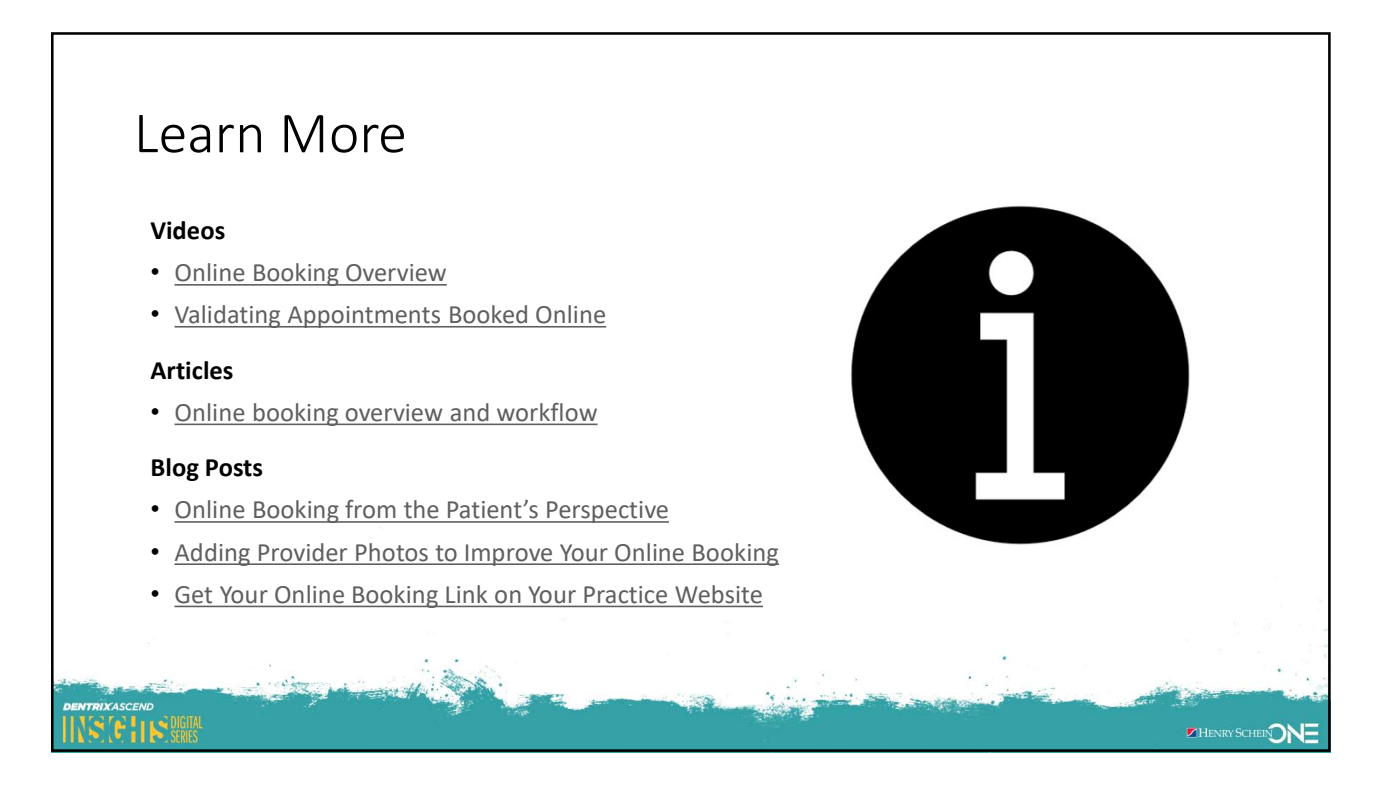

## Review

| Торіс                                   | Value                                                                                                 |
|-----------------------------------------|----------------------------------------------------------------------------------------------------|
| Demo: Online Booking in Action          | Saw online booking from the customer perspective.                                                     |
| Customize Appointment Reasons           | Select which appointment reasons patients choose from.                                                |
| Control Available Providers & Schedules | Limit which providers are available for online booking and which times those providers are available. |
| Get Your Online Booking Link            | Make sure patients can find your online booking schedule by adding a link to your practice website.   |
| View Appointments Booked Online         | See which appointments have been booked online directly from the schedule.                            |

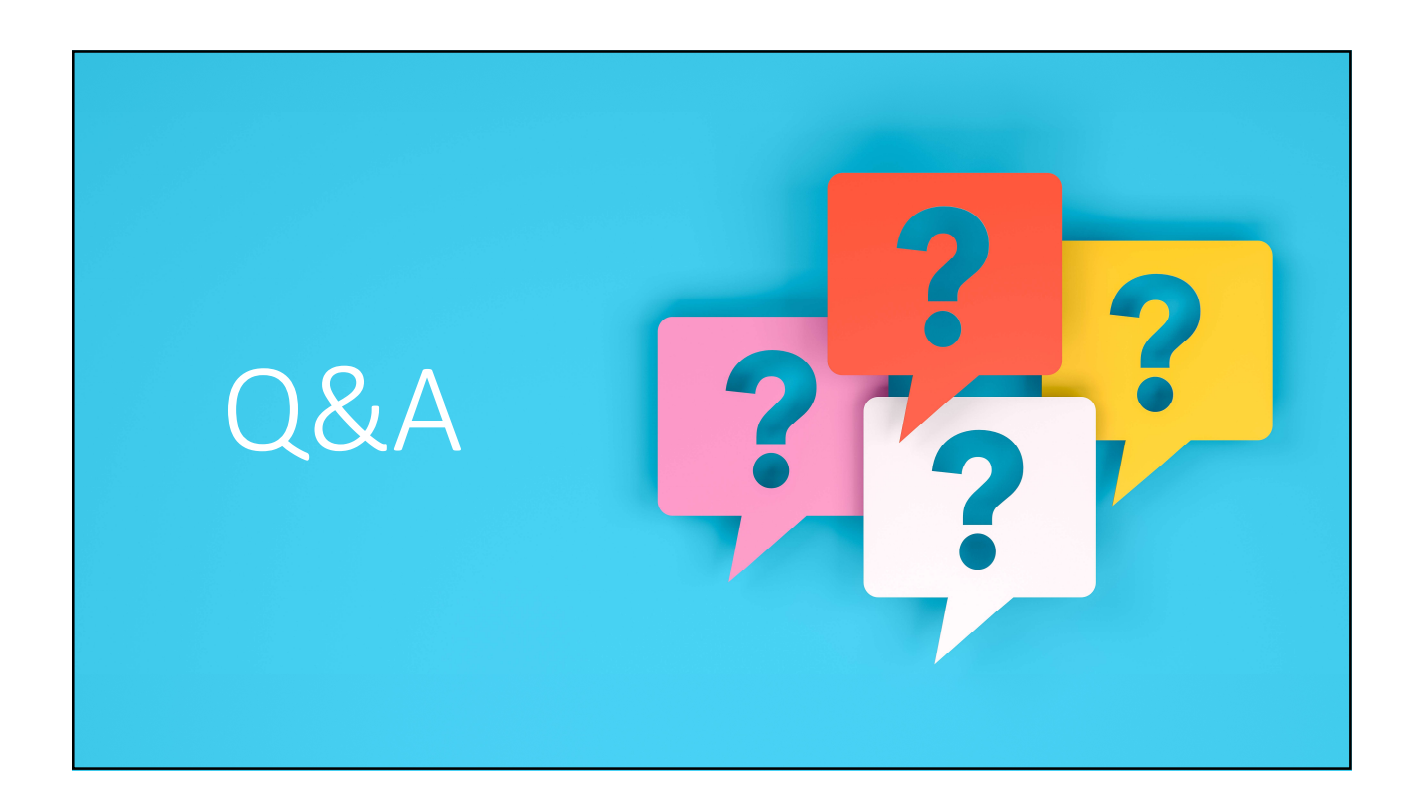

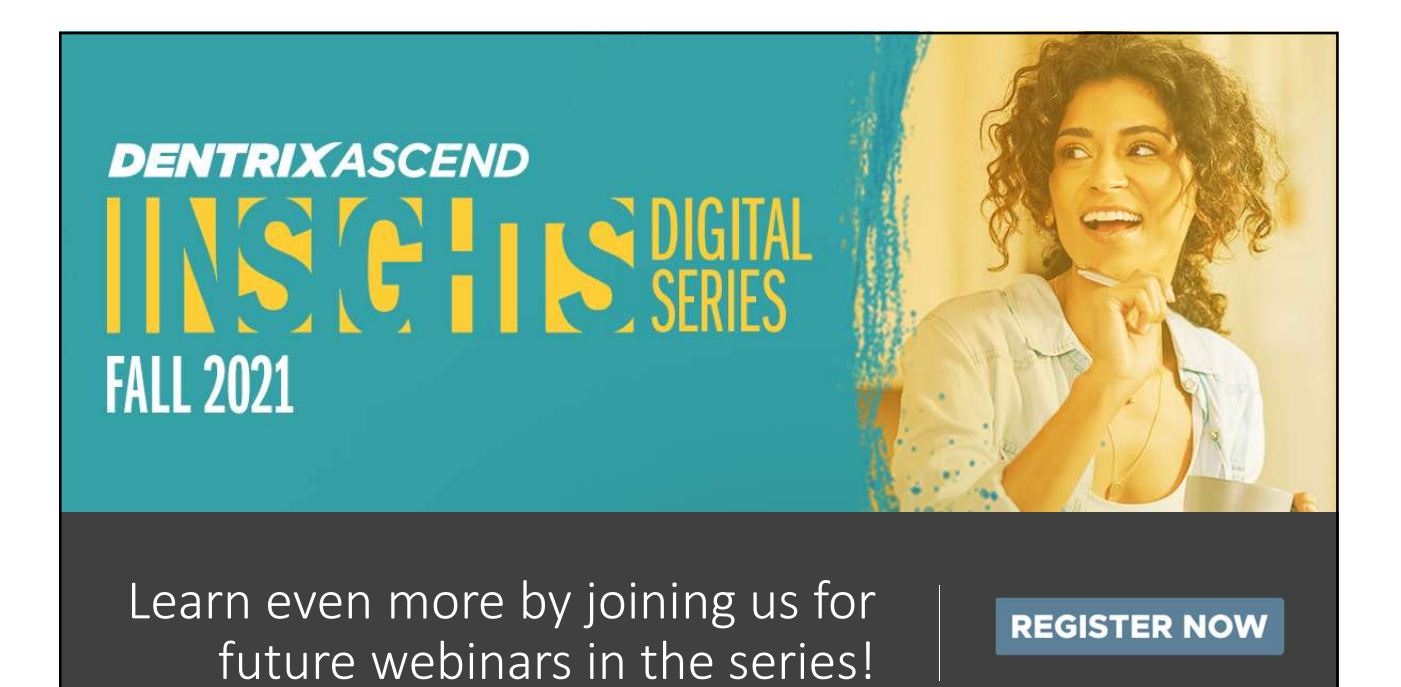